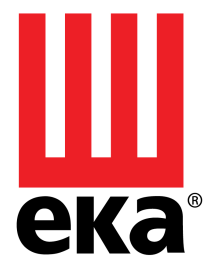

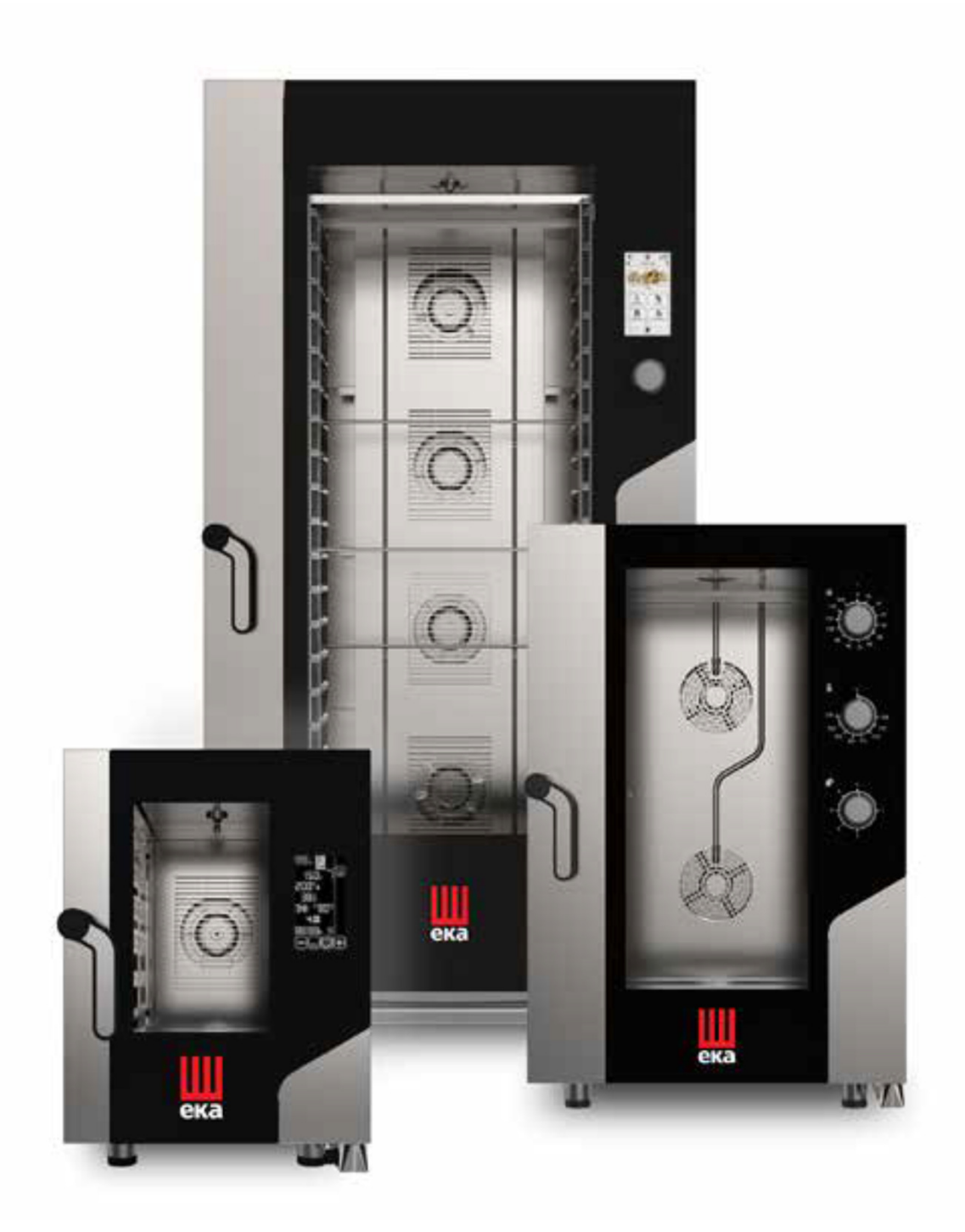

# MILLENNIAL LINE SERVICE BOOK

# INDEX

| READING THE OVEN'S LABEL                            | 3  |
|-----------------------------------------------------|----|
| MILLENNIAL LINES                                    | 4  |
| TS LINE FEATURES                                    | 5  |
| BM LINE FEATURES                                    | 6  |
| S LINE FEATURES                                     | 7  |
| TROUBLESHOOTING TOUCH SCREEN                        | 8  |
|                                                     | 9  |
| TROUBLESHOOTING SMART                               | 10 |
| ALARM MESSAGES TOUCH SCREEN                         | 11 |
| WARNING MESSAGES TOUCH SCREEN                       | 14 |
| ALARM MESSAGES BLACK MASK                           | 15 |
| QR CODES MAINTENANCE VIDEOS                         | 17 |
| ONLINE ACCESS PROCEDURE                             | 19 |
| OVEN'S INSTALLATION                                 | 21 |
| MAIN SOURCES ON THE WALL                            | 22 |
| KITCHEN POSITIONING                                 | 23 |
|                                                     | 24 |
| WATER SUPPLY                                        | 25 |
|                                                     | 27 |
|                                                     | 31 |
| HOOD INSTALLATION FOR TWO STACKED OVENS             | 32 |
| GASKET CLEANING PROCESS                             | 35 |
| SAFETY THERMOSTAT DEVICE POSITION                   | 36 |
| CABLE ARRANGEMENT FOR ACCESSORIES BOARD             | 37 |
| SOFTWARE INSTALLATION AND UPDATE TOUCH SCREEN       | 38 |
| SOFTWARE RESET AND RE-INSTALLATION TOUCH SCREEN     | 39 |
| SOFTWARE INSTALLATION AND UPDATE BLACK MASK         | 39 |
| DISPLAY REPLACING                                   | 41 |
| WASHING SYSTEM INSTALLATION (FOR BLACK MASK MODELS) | 45 |
| TOUCH SCREEN CONTROL PANEL                          | 57 |
| BLACK MASK CONTROL PANEL                            | 61 |
|                                                     | 64 |
| ACCESSORIES AVAILABLE FOR BAKERY&PASTRY OVENS       | 68 |

#### **READING THE OVEN'S LABEL**

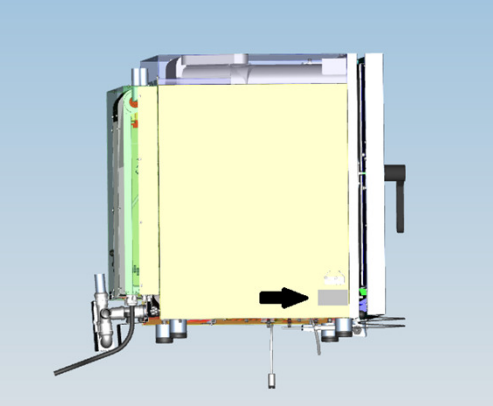

# <u>MKF611VCTSP</u>

#### Caratteristiche Linea Line Features pratico

#### Linea

P

- Line S smart BM black mask
- TS touch screen

#### Linea forno

Oven line C compact (larghezza 500 mm) (width 500 mm)

#### Caratteristiche

- Features D double (per sovrapposizione forni)
- (for overlapping ovens) V boiler
- G gas

# **Tipologia di teglia Tray dimension** 11 1/1 GN 21 2/1 GN 23 2/3 GN 64 600 x 400 mm

#### Numero teglie Number of trays

- una teglia one tray
- 2 due teglie
- 4 quattro teglie
- 5 cinque teglie
- 6 sei teglie
- six trays sette teglie 7 even trays
- 10 dieci teglie
- 11 undici teglie
- eleven trays 12 dodici teglie
- twelve trays
- 16 sedici teglie
- 20 venti teglie twenty trays

#### Family M Millennial Marchio

Famiglia

Brand K Eka

#### Prodotto

| Produ  | uct                                                 |
|--------|-----------------------------------------------------|
| F      | forno                                               |
|        | oven                                                |
| FD     | forno deck                                          |
|        | deckoven                                            |
| KC     | cappa a condensazione                               |
|        | condensation bood                                   |
| M      | lievitatore e mantenitore                           |
| LI 9 1 | proofer and holding cabinet                         |
|        | lievitatore                                         |
|        | proofer                                             |
| M      | mantenitore                                         |
| VI     | holding cobingt                                     |
| -B     | carrello                                            |
| CIT    | trollow                                             |
| E.     | tavele                                              |
|        | table                                               |
| TC     | table                                               |
| 15     | tavolo con supporti                                 |
| TOI    | table with supports                                 |
| IPL    | tavoio polii                                        |
| -      | Liber managerini e e ferei                          |
| 2      | kit sovrapposizione iomi                            |
| T      | kit lor overlapping overls                          |
| 51     | kit sovrapposizione tavoli                          |
| CCT    | kit for overlapping tables                          |
| 551    | kit sovrapposizione forni con supporti teglie       |
|        | kit for overlapping ovens with trays supports       |
| SCMU   | sonda al cuore multipunto                           |
|        | multi-point core probe                              |
| SCMO   | sonda al cuore monopunto                            |
|        | single-point core probe                             |
| SCSV   | sonda al cuore sottovuoto                           |
|        | vacuum cooking core probe                           |
| SSC/A  | supporto sonda al cuore                             |
|        | support for core probe                              |
| AF     | affumicatore                                        |
|        | smoker                                              |
| CG     | concentratore grasso                                |
|        | fat concentrator                                    |
| WT     | sistema di lavaggio automatico                      |
|        | automatic washing system                            |
| DET    | detergente e brillantante                           |
|        | detergent and rinse aid                             |
| KR.    | kit ruote                                           |
|        | set of wheels                                       |
| КD     | kit doccia                                          |
|        | spray kit                                           |
| KAF    | addolcitore LT. 8                                   |
|        | water softener LT.8                                 |
| ΓA     | testata di connessione cartuccia filtrante          |
|        | per trattamento acqua potabile                      |
|        | filter head for water optimisation                  |
| -A     | cartuccia filtrante per trattamento acqua potabile  |
|        | filter for water entimisation                       |
| (DI    | kit prima installaziono                             |
| M-1    | Kit printa installazione<br>Gret installazione luit |
|        | Institution Kit                                     |
| NMC    | kit prima installazione (compact)                   |
| -      | first installation kit (compact)                    |
| CKIT   | kit cappa Millennial                                |
|        | Millennial condensation bood kit                    |

З

# Millennial lines

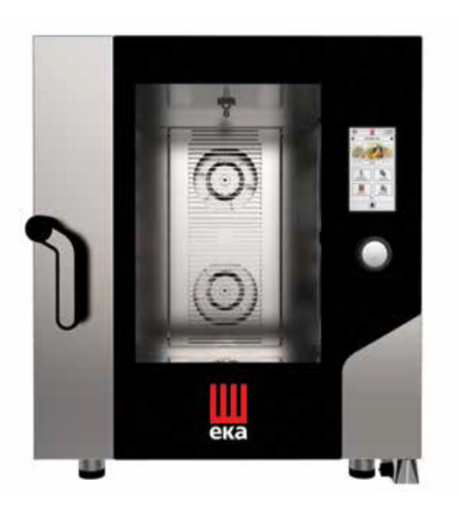

# TOUCH SCREEN LINE

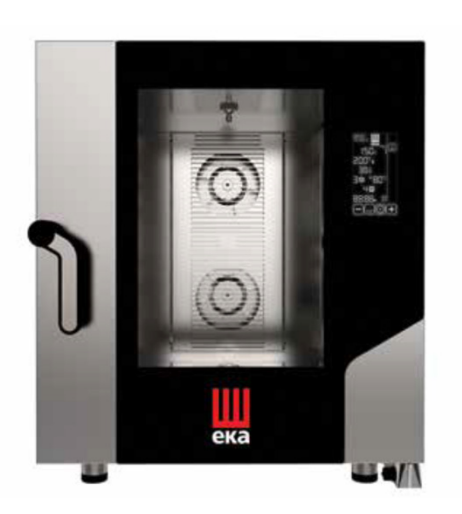

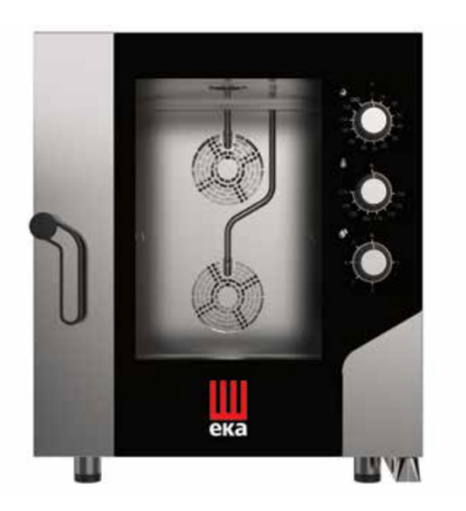

# **BLACK MASK LINE**

SMART LINE

# TS LINE FEATURES

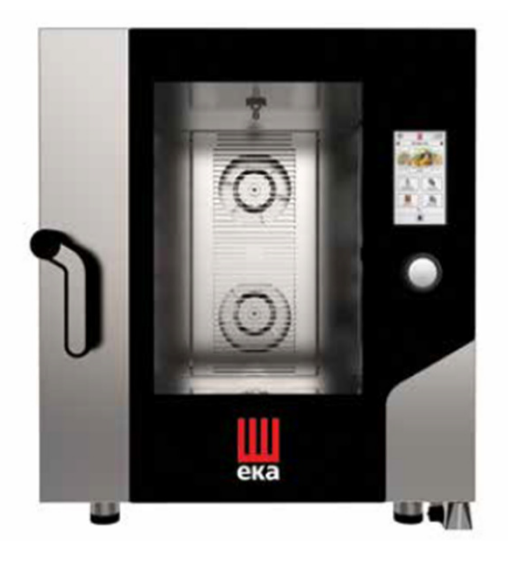

- TFT 7" capacitive 800x480 colour touch screen panel
- Knob with scroll and push function
- Three patents: Airflowlogic ™, Humilogic ™, Drylogic ™
- Automatic washing system integrated
- Multipoint core probe
- Temperature range of electric ovens from 30°C to 270°C gas ovens from 30°C to 260°C
- 10 programmable cooking phases
- Direct steam controlled by touch screen (10 steps)
- Preheating
- Holding
- Fast cooldown
- Cooking chamber in AISI 304
- Inspectionable door glass
- Water protection: IPX3, IPX4, IPX5
- USB socket
- HACCP system
- Condensate collection bowl, with drain on door
- Hinge with door locking for openings adjusted at 60°, 90°, 120°, 180°
- Delayed start programmable up to 24h
- Possibility to control the proofing and holding cabinet
- Favourite recipes quick settings
- Programmable recipes: 500
- 42 languages
- Adjustable feet

# **BM LINE FEATURES**

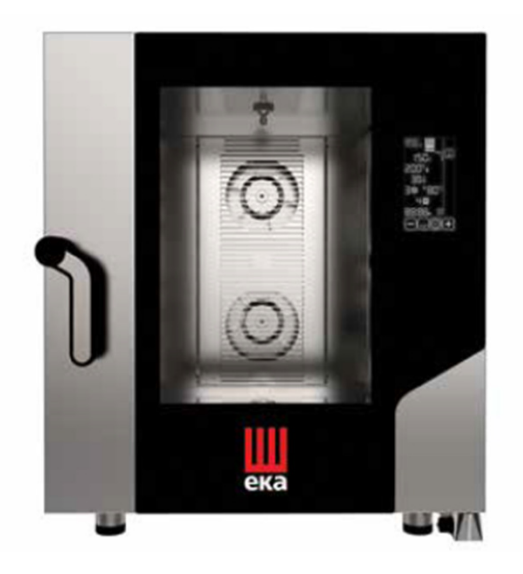

- TFT 7" black mask capacitive electronic control
- One patent: Airflowlogic™
- Ease of use
- Temperature range from 30°C to 270 °C
- 10 programmable cooking phases
- Direct steam controlled by the black mask panel (10 by 10 from 0% to 100%)
- Preheating
- Holding
- Fast cooldown
- Cooking chamber in AISI 304
- Inspectionable door glass
- Water protection: IPX4
- USB socket
- HACCP system
- Ready for core probe connection (built-in socket)
- Ready for automatic washing system
- Condensate collection bowl, with drain on door
- Hinge with door locking for openings adjusted at 60°, 90°, 120°, 180°
- Delayed start programmable up to 24h
- Possibility to control the proofing and holding cabinet
- Programmable recipes: 100
- Adjustable feets

# S LINE FEATURES

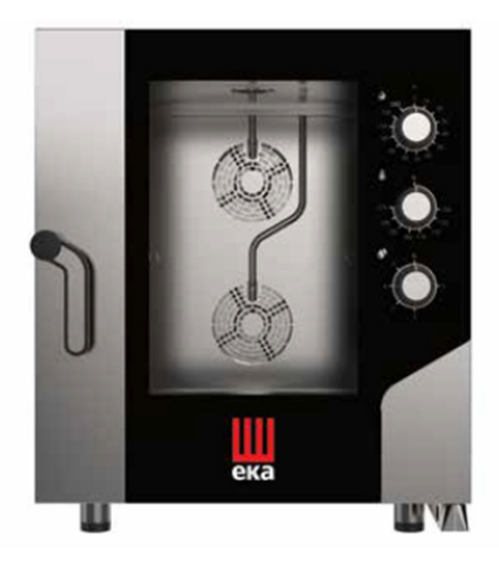

- Electromechanical panel
- Ease to use
- Cooking timer from 10' to 120' /infinte mode
- Temperature range from 100°C to 275 °C
- Direct steam controlled by a knob (5 steps)
- Cooking chamber in AISI 304
- Inspectionable door glass
- Water protection: IPX4
- Ready for manual washing system (shower kit)
- CB certificated
- Condensate collection bowl, with drain on door
- Hinge with door locking for openings adjusted at 60°, 90°, 120°, 180°
- Adjustable feets

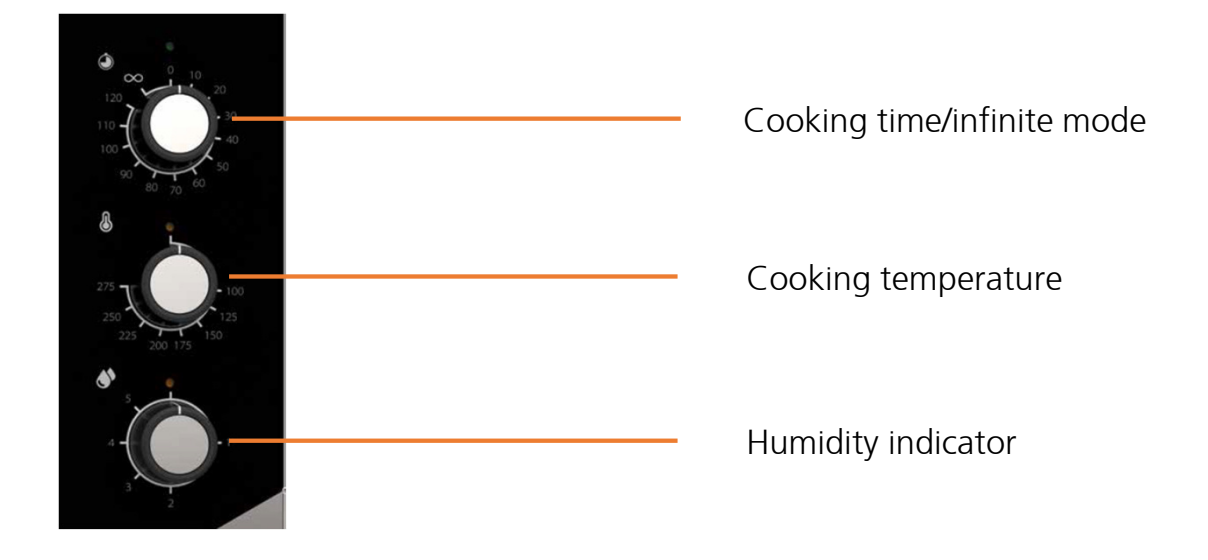

## TROUBLESHOOTING TOUCH SCREEN OVENS

| Type of fault                                                            | Cause of fault                                               | Corrective action                                                    |
|--------------------------------------------------------------------------|--------------------------------------------------------------|----------------------------------------------------------------------|
|                                                                          | Non-compliant connection to the power mains                  | Check the connection to the mains                                    |
| Control panel totally off                                                | No mains voltage                                             | Restore the power supply voltage                                     |
| (the over does not work)                                                 | Blown electronic board protection fuse (with microprocessor) | Check and change the fuse                                            |
| Cooking cycle on: the oven                                               | Door open or ajar                                            | Close the door properly                                              |
| does not start up                                                        | Door magnetic sensor damaged                                 | Check it and change it                                               |
|                                                                          | Non-compliant water mains connection                         | Check the connection to the water mains                              |
|                                                                          | Closed stopcock                                              | Check the stopcock                                                   |
| Steam cycle on: no steam is<br>being generated in the<br>cooking chamber | Obstructed water inlet filter                                | Clean the filter                                                     |
|                                                                          | Damaged water inlet solenoid valve                           | Check and change the valve                                           |
|                                                                          | Steam generator safety thermostat on                         | Change the steam generator (if you can't change just the thermostat) |
|                                                                          | Non-compliant gasket assembly                                | Check gasket assembly                                                |
| Closed door: steam escapes<br>through the gasket                         | Damaged gasket                                               | Change the gasket                                                    |
|                                                                          | Loosened handle "nose"                                       | Tighten the "nose"                                                   |
| The oven does not cook                                                   | One of the motors is down or operates at low speed           | at low Check it and change it                                        |
| evenly                                                                   | The motors do not reverse direction                          | Check for reversion                                                  |

## TROUBLESHOOTING BLACK MASK OVENS

| Type of fault                                                            | Cause of fault                                               | Corrective action                                                   |
|--------------------------------------------------------------------------|--------------------------------------------------------------|---------------------------------------------------------------------|
|                                                                          | Non-compliant connection to the power mains                  | Check the connection to the mains                                   |
| Control panel totally off                                                | No mains voltage                                             | Restore the power supply voltage                                    |
|                                                                          | Blown electronic board protection fuse (with microprocessor) | Check and change the fuse                                           |
| Cooking cycle on: the oven                                               | Door open or ajar                                            | Close the door properly                                             |
| does not start up                                                        | Door magnetic sensor damaged                                 | Check it and change it                                              |
|                                                                          | Non-compliant water mains connection                         | Check the connection to the water mains                             |
|                                                                          | Closed stopcock                                              | Check the cock                                                      |
| Steam cycle on: no steam is<br>being generated in the<br>cooking chamber | Obstructed water inlet filter                                | Clean the filter                                                    |
|                                                                          | Damaged water inlet solenoid valve                           | Change the valve                                                    |
|                                                                          | Steam generator safety thermostat on                         | Change the steam generator (if you can't change just the thermostat |
|                                                                          | Non-compliant gasket assembly                                | Check gasket assembly                                               |
| Closed door: steam escapes<br>through the gasket                         | Damaged gasket                                               | Change the gasket                                                   |
|                                                                          | Loosened handle "nose"                                       | Tighten the "nose"                                                  |
| The oven does not cook                                                   | One of the motors is down or operates at low speed           | 'n or operates at low Check it and change it                        |
| evenly                                                                   | The motors do not reverse direction                          | Check for reversion                                                 |

## TROUBLESHOOTING SMART

| Type of fault                                    | Cause of fault                                     | Corrective action                       |
|--------------------------------------------------|----------------------------------------------------|-----------------------------------------|
|                                                  | Non-compliant connection to the power mains        | Check the connection to the mains       |
| Control panel totally off                        | No mains voltage                                   | Restore the power supply voltage        |
|                                                  | Safety thermostat device triggered                 | Restore the safety thermostat device    |
| Cooking cycle set: the                           | Door open or ajar                                  | Close the door properly                 |
| oven does not start up                           | Door magnetic sensor damaged                       | Check it and change it                  |
|                                                  | Non-compliant water mains connection               | Check the connection to the water mains |
| Automatic humidifier active:                     | Closed stopcock                                    | Check the cock                          |
| in the cooking chamber                           | Obstructed water inlet filter                      | Clean the filter                        |
|                                                  | Damaged water inlet solenoid valve                 | Change the valve                        |
|                                                  | Non-compliant gasket assembly                      | Check gasket assembly                   |
| Closed door: steam escapes<br>through the gasket | Damaged gasket                                     | Change the gasket                       |
|                                                  | Loosened handle "nose"                             | Tighten the "nose"                      |
|                                                  | One of the motors is down or operates at low speed | Check and change                        |
| The oven does not cook<br>evenly                 | The motors do not reverse direction                | Check for reversion and change          |
|                                                  | Resistors not powered or damaged                   | Check it and change it                  |
| Lamp (LED) in the cooking chamber does not work  | Lamp (LED) damaged                                 | Replace the lamp (LED)                  |
| The thermostat safety device                     | Damaged device                                     | Check it and change it                  |
| is continuously activated                        | Cooking chamber thermostat control damaged         | Check it and change it                  |

## ERROR LIST TOUCH SCREEEN

| Ту  | /pe | Description                                                                          | Cause                                                                                                    | Effect                                                                            | Corrective action                                                                                                |
|-----|-----|--------------------------------------------------------------------------------------|----------------------------------------------------------------------------------------------------|-----------------------------------------------------------------------------------|----------------------------------------------------------------------------------------------------|
| E01 |     | Temperature probe not<br>detected                                                    | Cooking chamber<br>probe-<br>electronic board/<br>microprocessor<br>connection down                                                    | Cooking cycle<br>cannot be started                                                | Check and change the cooking chamber probe                                                                       |
|     |     |                                                                                      | Damaged cooking<br>chamber probe                                                                                                    |                                                                                   |                                                                                                    |
| E02 |     | Core probe not<br>detected                                                           | "Core" probe-<br>electronic<br>board/microproces<br>sor connection<br>down.                                                            | Impossible to<br>start a cooking<br>cycle which<br>requires setting<br>the "core" | Connect the core probe<br>to the oven, if there is still<br>the error, check it and                              |
|     |     |                                                                                      | Damaged (needle-<br>shaped) "core"<br>probe                                                                                            | temperature<br>parameter                                                          | change it.                                                                                                    |
| E03 |     | Overheated motors<br>safety circuit breaker<br>tripped                               | Overheated motor<br>(tripped motor<br>thermal<br>protection)                                                                           | Oven operation<br>disabled                                                        | Check the placement of<br>the oven (as described at<br>the beginning) and check<br>the tangential motor fan      |
| E04 |     | Maximum oven<br>operating temperature<br>exceeded;<br>tripped safety<br>thermostat   | Safety thermostat<br>on                                                                                                    | Oven operation<br>disabled                                                        | Disable the safety<br>thermostat as shown<br>later. Check if it works<br>properly.                               |
| E05 |     | Display board exceeded<br>the temperature of<br>75°C                                 | Inner glass not<br>properly closed;<br>gasket in bad<br>conditions                                                                     | Oven operation<br>disabled                                                        | Check if the inner glass is<br>properly closed; check the<br>gasket conditions; change<br>the board if necessary |
| E06 |     | Main power board<br>S024 exceeded the<br>temperature of 75°C                         | Cooling fan not<br>working; oven too<br>close to hot<br>equipment or built<br>in; oven without<br>feet; protective film<br>not removed | Oven operation<br>disabled                                                        | Check all the causes;<br>change the board if<br>necessary                                                        |
| E07 |     | Auxiliary power board<br>S025 overtemperature<br>exceeded the<br>temperature of 75°C | Overtemperature<br>above 75°C on the<br>auxiliary power<br>micro card                                                                  | Oven operation<br>disabled                                                        | Check all the causes;<br>change the board if<br>necessary                                                        |

| -   | - |                                                                      |                                                                                                    |                               |                                                                          |
|-----|---|----------------------------------------------------------------------|----------------------------------------------------------------------------------------------------|-------------------------------|--------------------------------------------------------------------------|
| 108 |   | Door open<br>close the door to<br>continue cooking                   | Door opening<br>during the cooking<br>cycle                                                                                                    | Cooking cycle<br>stopping     | Close the oven door                                                      |
| 109 |   | Door closed<br>open the door to cool<br>the oven                     | "Fast cooling"<br>function enabled<br>with door closed                                                                                                    | Oven operation<br>disabled    | Open the oven door to<br>allow "Fast cooling"<br>of the cooking chamber  |
| E08 |   | Hood control board<br>exceeded the<br>temperature of 75°C            | The hood is not<br>electrically<br>connected; the<br>motor/fan is not<br>working                                                                                                   | Hood operation<br>disabled    | Check if the motor/fan is<br>working properly; change<br>the board       |
| E09 |   | Proofer/holding cabinet<br>board exceeded the<br>temperature of 75°C | Cabinet too close to<br>the wall, not<br>enough ventilation                                                                                                    | Cabinet operation<br>disabled | Move the cabinet farther<br>from the wall; change the<br>board if needed |
| E10 |   | Poorly placed glass,<br>move the glass<br>upwards                    | Wrong position of<br>the door glass                                                                                                    | Oven operation<br>disabled    | Place the door glass up                                                  |
| E11 |   | Poorly placed glass,<br>move the glass<br>downwards                  | Wrong position of<br>the door glass                                                                                                    | Oven operation<br>disabled    | Place the door glass down                                                |
| E12 |   | Main board S024<br>communication error                               | Touch board –<br>power board S024<br>miscommunication<br>error, check the<br>data cable<br>connection between<br>the two boards or<br>replace the main<br>power board as<br>faulty | Oven operation<br>disabled    | Contact TECNOEKA for further information                                 |
| E13 |   | Auxiliary board S025 communication error                             | Wrong installation of the software                                                                                                    | Oven operation<br>disabled    | Contact TECNOEKA for a new firmware                                      |
| E14 |   | Hood board<br>communication error                                    | Wrong installation<br>of the software                                                                                                    | Oven operation<br>disabled    | Contact TECNOEKA for a new firmware                                      |
| E15 |   | Proofer board communication error                                    | Wrong installation of the software                                                                                                    | Oven operation<br>disabled    | Contact TECNOEKA for a new firmware                                      |
| E16 |   | Holding cabinet board communication error                            | Wrong installation of the software                                                                                                    | Oven operation<br>disabled    | Contact TECNOEKA for a new firmware                                      |
| E17 |   | S024 board firmware<br>error                                         | Wrong installation of the software                                                                                                    | Oven operation<br>disabled    | Contact TECNOEKA for a new firmware                                      |
| E19 |   | S025 board firmware                                                  | Wrong installation                                                                                                    | Oven operation                | Contact TECNOEKA for a                                                   |

| E19 | T011 board hood<br>firmware error         | Wrong installation of the software                                                                                              | Oven operation<br>disabled                     | Contact TECNOEKA for a new firmware                                |
|-----|-------------------------------------------|----------------------------------------------------------------------------------------------------|------------------------------------------------|--------------------------------------------------------------------|
| E20 | T011 board proofer<br>firmware error      | Wrong installation of the software                                                                                              | Oven operation<br>disabled                     | Contact TECNOEKA for a new firmware                                |
| E21 | T011 board holding cabinet firmware error | Wrong installation of the software                                                                                              | Oven operation<br>disabled                     | Contact TECNOEKA for a new firmware                                |
| E22 | Humidity database not<br>detected         | No database                                                                                                    | Oven operation<br>disabled                     | Reload the FW. Contact<br>TECNOEKA for updates                     |
| E23 | No Factory Recipe Book                    | No database                                                                                                    | Oven operation<br>disabled                     | Reload the FW. Contact<br>TECNOEKA for updates                     |
| E24 | No User Recipe Book                       | No database                                                                                                    | Oven operation<br>disabled                     | Reload the FW. Contact<br>TECNOEKA for updates                     |
| E25 | STOP GAS                                  | The oven burner<br>does not turn on, as<br>there is no gas.                                                                     | Oven operation<br>disabled                     | Check the flame control<br>device and the electrodes<br>group      |
| E26 | T011 board gas<br>firmware error          | Wrong installation of the software                                                                                              | Oven operation<br>disabled                     | Reload the FW. Contact<br>TECNOEKA for updates                     |
| E27 | GAS settings database<br>not found        | No database                                                                                                    | Oven operation<br>disabled                     | Reload the FW. Contact<br>TECNOEKA for updates                     |
| E28 | Blower not active                         | The oven burner<br>does not turn on<br>due to a failure on<br>the electrical<br>winding/mechanical<br>block of the<br>"blower". | Oven operation<br>disabled                     | Check the connections to the blower                                |
| E29 | Check the exhaust valve lever position    | Valve lever in the wrong position                                                                                               | Water in the<br>tank/grease in the<br>drain    | Move the lever according<br>to the program (cooking or<br>washing) |
| E30 | Hood not electrically connected           | Hood unplugged                                                                                                    | The hood doesn't<br>work, it can be<br>damaged | Connect the hood to the electrical socket                          |

## ERROR LIST TOUCH SCREEN (WARNING MESSAGES)

| Ту  | rpe | Description                                                                               | Cause                                                                                                    | Corrective action                                                                                                |
|-----|-----|-------------------------------------------------------------------------------------------|----------------------------------------------------------------------------------------------------|----------------------------------------------------------------------------------------------------|
|     |     | Blackout<br>the oven was off from<br>xx:xx to yy:yy                                       | Power cut off for a period<br>of time during the<br>cooking cycle                                                                   | The oven automatically resumes<br>the cooking cycle when the<br>power supply is restored                         |
| W01 |     | Display board exceeded<br>the temperature of 65°C                                         | Inner glass not properly<br>closed; gasket in bad<br>conditions                                                                     | Check if the inner glass is<br>properly closed; check the<br>gasket conditions; change the<br>board if necessary |
| W02 |     | Main power board<br>exceeded the<br>temperature of 65°C                                   | Cooling fan not working;<br>oven too close to hot<br>equipment or built in;<br>oven without feet;<br>protective film not<br>removed | Check all the causes; change the board if necessary                                                              |
| W03 |     | Auxiliary power board<br>exceeded the temperature<br>of 65℃                               | Overtemperature above<br>65°C on the auxiliary<br>power micro card                                                                  | Check all the causes; change the board if necessary                                                              |
| W04 |     | Hood board exceeded<br>the temperature of 65°C                                            | The hood is not<br>electrically connected; the<br>motor/fan is not working                                                          | Check if the motor/fan is<br>working properly; change the<br>board                                               |
| W05 |     | Proofer/holding cabinet<br>board exceeded the<br>temperature of 65°C                      | Positioning of the cabinet                                                                                                    | Check the position as shown before                                                                               |
| W06 |     | Humidification<br>malfunction, cannot reach<br>the desired humidity.                      | Insufficient humidity in the cooking chamber                                                                                        | Check if the solenoid valve and flow regulators works properly                                                   |
| W07 |     | Dryer malfunction<br>cannot reach the desired<br>humidity".                               | Excessive humidity in the cooking chamber                                                                                           | Check if the axial motor fan<br>works properly                                                                   |
| W08 |     | Wash oven - excessive<br>number of cooking<br>cycles executed without<br>washing the oven | Too many cooking cycles<br>executed without<br>washing                                                                              | Start a washing cycle.                                                                                           |
| W09 |     | Faulty heating resistors                                                                  | Excessive time taken to reach the required temperature                                                                              | Check and change the resistors                                                                                   |

## ERROR LIST BLACK MASK

| Туре | Description                                                                  | Cause                                                                                                    | Effect                                                                            | Corrective action                                                                                           |  |
|------|------------------------------------------------------------------------------|----------------------------------------------------------------------------------------------------|-----------------------------------------------------------------------------------|----------------------------------------------------------------------------------------------------|--|
| E01  | Temperature probe not<br>detected                                            | Cooking chamber<br>probe-<br>electronic board<br>connection down                                                       | Cooking cycle<br>cannot be<br>started                                             | Check and change the cooking chamber probe                                                                  |  |
|      |                                                                              | Damaged cooking<br>chamber probe                                                                                       |                                                                                   |                                                                                                    |  |
| E02  | Core probe not detected                                                      | Core probe-<br>electronic board<br>connection<br>down.                                                                 | Impossible to<br>start a cooking<br>cycle which<br>requires setting<br>the "core" | Connect the core probe<br>to the oven, if there is still<br>the error, check it and                         |  |
|      |                                                                              | Damaged (needle-<br>shaped) "core"<br>probe                                                                            | temperature<br>parameter                                                          | change it.                                                                                                  |  |
| E03  | Maximum oven operating<br>temperature exceeded;<br>tripped safety thermostat | Safety thermostat on                                                                                                   | Oven operation<br>disabled                                                        | Disable the safety<br>thermostat as shown<br>later. Check if it works<br>properly.                          |  |
| E04  | Overheated motors safety circuit breaker tripped                             | Overheated motor<br>(tripped motor<br>thermal protection)                                                              | Oven operation<br>disabled                                                        | Check the placement of<br>the oven (as described at<br>the beginning) and check<br>the tangential motor fan |  |
| E05  | Blower not active<br>(16-20 trays oven)                                      | The oven burner<br>doesn't turn on due<br>to failure on the<br>electrical<br>winding/mecnanical<br>block of the blower | Oven operation<br>disalbed                                                        | Check the connection<br>with the blower, change<br>it if needed                                             |  |
| E06  | Stop gas (until 5 times<br>trying)                                           | The oven burner does<br>not tunr on, as there<br>is no gas.                                                            | Oven operation<br>disabled                                                        | Check gas connection                                                                                        |  |
| E07  | Stop gas (after the fifth try)                                               | The oven burner does not turn on                                                                                       | Oven operation<br>disabled                                                        | Check the gas control board, check the spark plug.                                                          |  |

| E08 | Display board exceeded<br>the temperature of 75°C       | Inner glass not<br>properly closed;<br>gasket in bad<br>conditions                                                                     | Oven operation<br>disabled                                                              | Check if the inner glass is<br>properly closed; check the<br>gasket conditions; change<br>the board if necessary |
|-----|---------------------------------------------------------|----------------------------------------------------------------------------------------------------|-----------------------------------------------------------------------------------------|----------------------------------------------------------------------------------------------------|
| E09 | Main power board<br>exceeded the temperature<br>of 75°C | Cooling fan not<br>working; oven too<br>close to hot<br>equipment or built<br>in; oven without<br>feet; protective film<br>not removed | Oven operation<br>disabled                                                              | Check all the causes;<br>change the board if<br>necessary                                                        |
| E10 | Automatic washing cycle cannot be activated             | The temperature in<br>the cooking<br>chamber is over<br>90°C                                                                           | The automatic<br>washing cycle<br>does not work                                         | Cool the cooking chamber:<br>oper the door and touch<br>the symbol of cooling<br>down (look at page)             |
| E11 | Condensation hood not<br>working                        | The cable is not connected                                                                                                    | Oven operation<br>disabled, if there<br>is a cooking on<br>going it will be<br>stopped. | Check the proper<br>connection of the hood to<br>the mains.                                                      |
| E12 | Hood condensation<br>temperature probe not<br>working   | Connection broken<br>between hood<br>temperature probe<br>and electronic<br>board                                                      | Oven operation<br>disabled, if there<br>is a cooking on<br>going it will be<br>stopped. |                                                                                                    |
| E13 | Proofer temperature probe not detected                  | Connection broken<br>between<br>temperature probe<br>and micro power<br>board                                                          | Cannot start the proofing cycle                                                         |                                                                                                    |
| E14 | Holding cabinet<br>temperature probe not<br>detected    | Connection broken<br>between<br>temperature probe<br>and micro power<br>board                                                          | Cannot start the holding cycle                                                          |                                                                                                    |
| E15 | Poorly placed glass, move the glass downwards           | Wrong position of<br>the door glass                                                                                                    | Oven operation<br>disabled                                                              | Place the door glass down                                                                                        |
| E16 | Poorly placed glass, move the glass upwards             | Wrong position of<br>the door glass                                                                                                    | Oven operation<br>disabled                                                              | Place the door glass up                                                                                          |
| E18 | Blackout                                                | Power cut off for<br>more than one<br>minute                                                                                           | Oven operation<br>disabled                                                              | When turn on again the<br>oven shows the cooking<br>program that was running.<br>Resume it.                      |
| E20 | Micro power board not<br>detected                       | The display board<br>does not<br>communicate with<br>the micro power<br>board                                                          | Upgrade the<br>board firmware                                                           | Contact TECNOEKA for the upgrade file                                                                            |
| E25 | Check the exhaust valve lever position                  | Valve lever in the wrong position                                                                                                    | Water in the<br>tank/grease in<br>the drain                                             | Move the lever according to the program (cooking or washing) 16                                                  |

#### MAINTENANCE VIDEO – QR CODES

1

**SOFTWARE** 

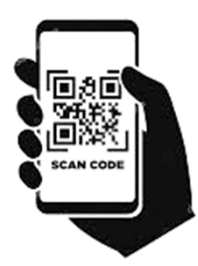

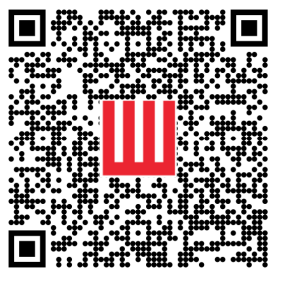

OVEN'S UPDATE

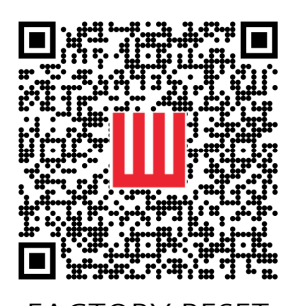

FACTORY RESET

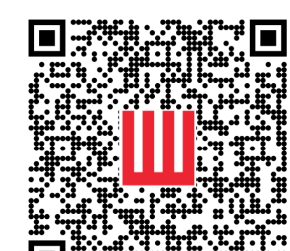

RECIPE PICTURE UPLOAD

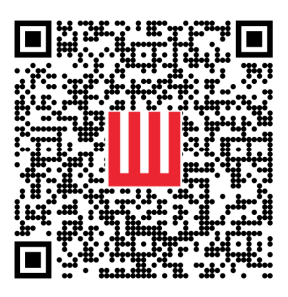

IMPORT-EXPORT PROGRAMS

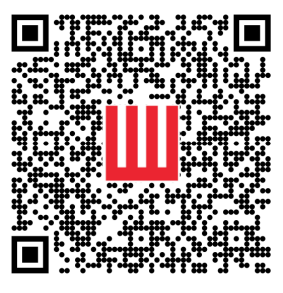

GASKET REPLACEMENT

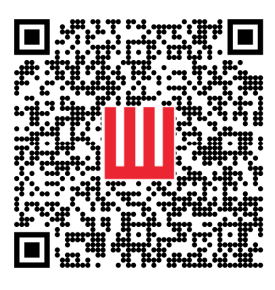

HIGH LIMIT SWITCH REPLACEMENT

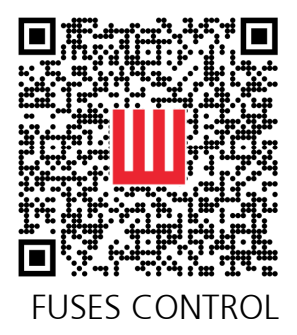

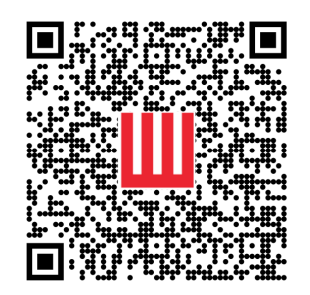

DRYLOGIC REPLACEMENT

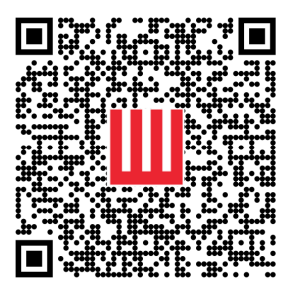

HEATING ELEMENT REPLACEMENT

3

INSPECT POWER BOARD CABLES

**2 PARTS REPLACEMENT** 

MOTOR REPLACEMENT

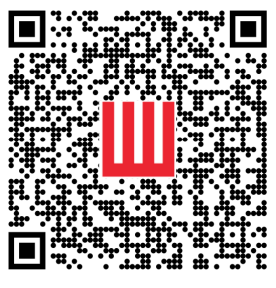

FAN REPLACEMENT

POWER BOARD

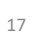

#### MAINTENANCE VIDEO – QR CODES

**4** DOOR MAINTENANCE

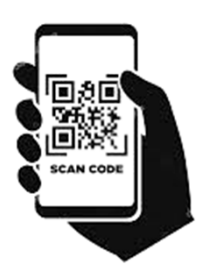

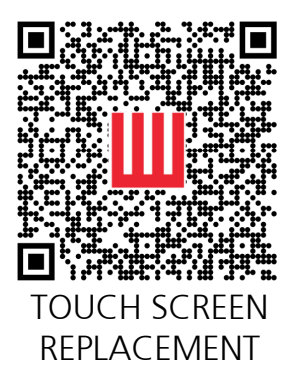

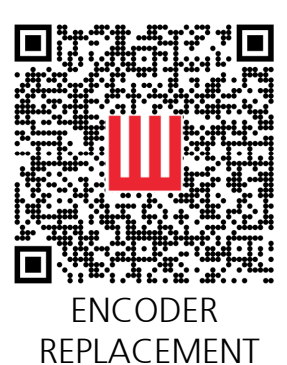

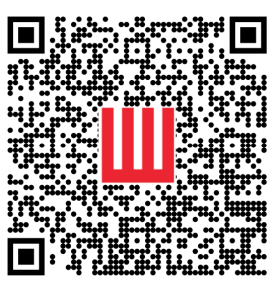

OUTER GLASS REPLACEMENT

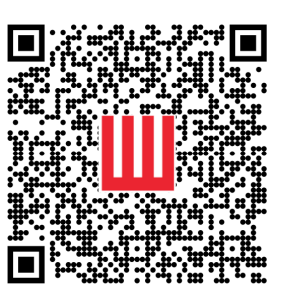

INNER GLASS REPLACEMENT

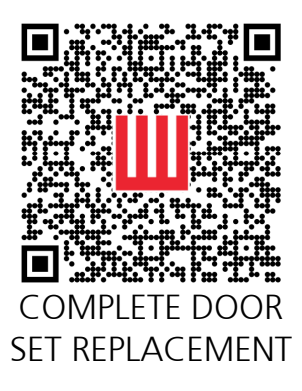

5 GAS

EXPLODED DIAGRAMS

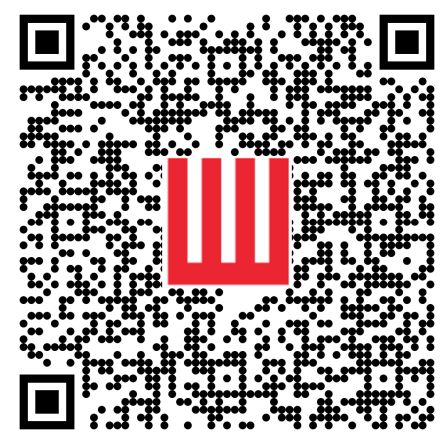

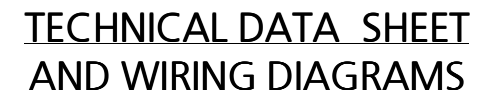

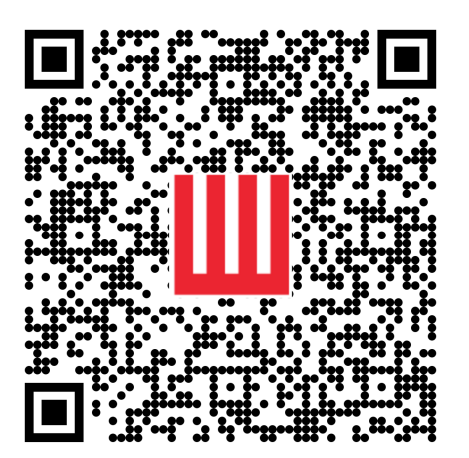

#### INSTRUCTIONS FOR LOGIN / ACCESS EKA WEBSITE RESERVED AREA

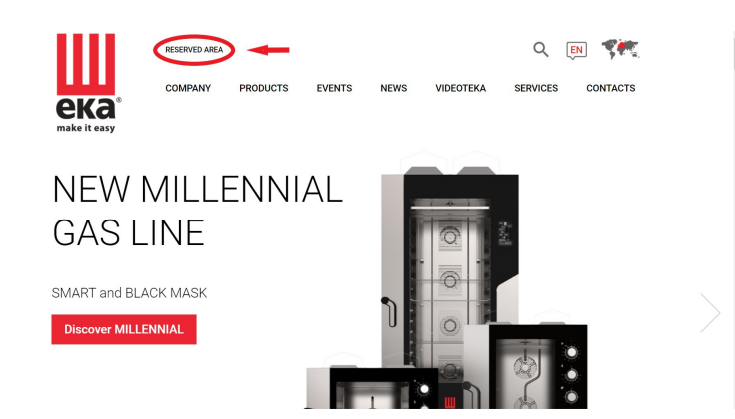

1. Tap <u>www.tecnoeka.com</u> and click on «*RESERVED AREA*»

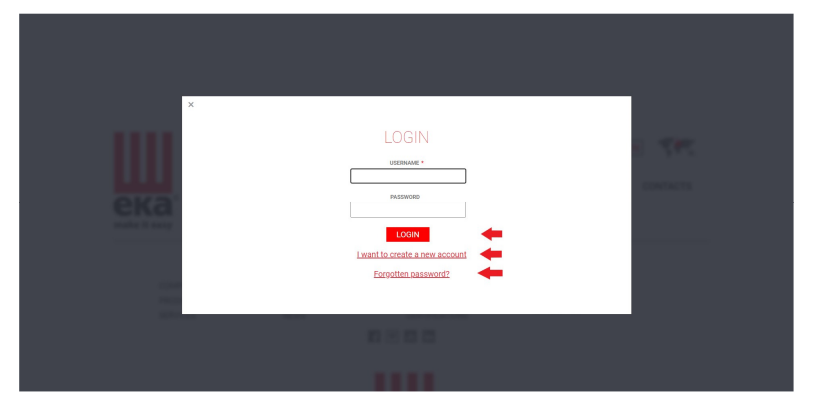

2. If you have already registered click on *«LOGIN»* 

If you have not registered yet click on «*I want to create a new account*»

Click on «*Forgotten password?*» in case you forgot registration credentials

| Ш             | RESERVED AREA |                |        |        |                      | Q                       | <b>EN</b> 💏 |
|---------------|---------------|----------------|--------|--------|----------------------|-------------------------|-------------|
| ека           | COMPANY       | PRODUCTS       | EVENTS | NEWS   | VIDEOTEKA            | SERVICES                | CONTACTS    |
| State Car     |               |                |        |        |                      |                         | $\leq$      |
| FINAL USER    |               | SERVICE        |        | DEALER |                      | PROJECT MAN             | AGER        |
| COMPANY       |               | ADDRESS*       |        |        | USERNAME*            |                         |             |
| IRST NAME*    |               | 01794          |        |        | PASSWORD**           |                         | _           |
| AST NAME'     |               | EP CODE*       |        |        | REPEAT PASSWORD*     |                         | _           |
| MAL           |               | COUNTRY        |        |        | I HAVE READ AND A    | CCEPT THE PRIVACY POLIC | Y           |
| AX            |               | PROVINCE       | Ý      |        | FIELDS MARKED WITH A | * ARE MANDATORY         |             |
| MOBILE PHONE? | - 1           | REFERENCE AREA |        |        |                      |                         |             |
| HONE          |               |                | ~      |        |                      | SUBSCRIBE               |             |

3. Fill all data required in the form, confirmation e-mail will be then sent on the specified email address

4. Click on the link received by email to activate the account

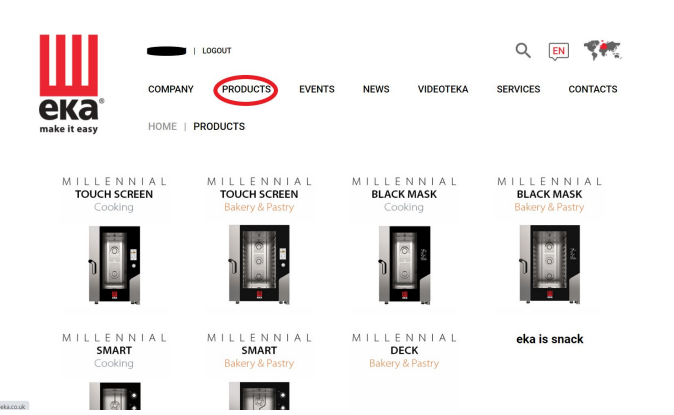

5. Once logged in the RESERVED AREA, click on «*PRODUCTS*» to expand all products line up and possible configurations *(e.g. TOUCH SCREEN – Cooking)* 

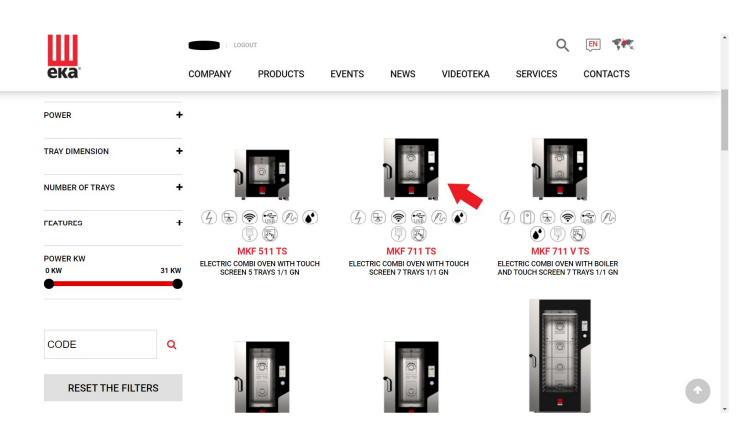

#### ९ 💽 💏 LOGOUT COMPANY PRODUCTS EVENTS NEWS VIDEOTEKA SERVICES CONTACTS ека HOME | PRODUCTS | MILLENNIAL TOUCH SCREEN COOKING | MKF 711 TS How to read the code **MKF 711 TS** ELECTRIC COMBI OVEN WITH TOUCH SCREEN 7 TRAYS 1/1 GN hand all the advantages of a higher quality oven thanks to the MKF GN trays. sticated design that features exclusive technology to co and sophisucaves care sevenly. se of use and versatility in the dishes. difference in the kitchen is a MILLENNIAL care by Techneka. CAPACITY 7 DISTANCE BETWEEN RACK RAILS 68 (mm) OVEN DIMENSIONS (WxDxH) 730 X 849 X 850 (mm) WEIGHT 96 (kg)

# 6. Select the oven you are looking for documentation *(e.g. MKF 711 TS)*

7. Scroll to the end of the page to recall «DOWNLOAD»

| RELATED PRODUCTS    | OPTIONAL            | ALTERNATIVE<br>PRODUCTS   | DOWNLOAD                         | MEDIA CENTER |
|---------------------|---------------------|---------------------------|----------------------------------|--------------|
| RELATED PRODUCT     | rs                  |                           |                                  | +            |
| OPTIONAL            |                     |                           |                                  | +            |
| ALTERNATIVE PRO     | DUCTS               |                           |                                  | +            |
| DOWNLOAD            |                     |                           |                                  | <b>(</b>     |
| MEDIA CENTER        |                     |                           |                                  | +            |
| COMPANY<br>PRODUCTS | VIDEOTEKA<br>EVENTS | PRESS & MEDIA<br>CONTACTS | WORK WITH US<br>SUBSCRIBE TO OUR |              |
| SERVICES            | NEWS                | CERTIFICATIONS            | NEWSLETTER                       |              |
|                     |                     | 1111                      |                                  |              |

RELATED PRODUCTS OPTIONAL ALTERNATIVE DOWNLOAD MEDIA CENTER + RELATED PRODUCTS OPTIONAL + ALTERNATIVE PRODUCTS + DOWNLOAD PDF CATALOG MILLENNIAL Cooking PDF INSTALLATION AND MAINTENANCE MANUAL ELECTRONIC OVENS WITH TOUCH SCREEN PDF INSTRUCTION MANUAL PDF pricelist\_MILLENNIAL - EVOLUT SNACK\_it-en\_2021\_rev.1 PRODUCT SHEET EXPLODED VIEW PDF PDF MEDIA CENTER VIDEOTEKA EVENTS NEWS PRESS & MEDIA CONTACTS CERTIFICATIONS COMPANY PRODUCTS SERVICES WORK WITH US SUBSCRIBE TO OUR NEWSLETTER f 🖾 🖮 in

8. Click on the marked «+» to view all documents available for download

9. Download the file you need by clicking on it

#### **OVEN INSTALLATION FEATURES**

MAIN SOURCES ON THE WALL

If you are installing a complete solution (oven, hood and prover/holder) you will need the following sources on the wall

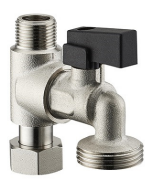

No.3 cold water taps, male fitting 3/4"

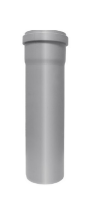

No.1 PVC discharge 32mm diameter, recommended ground height 50cm

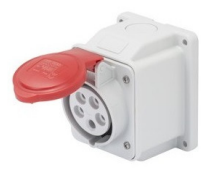

No.1 pentapolar (red) three-phase socket from 16A

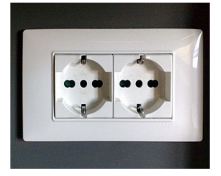

No.1 single-phase 16A schuko

Here below the 5 key points to be observed in order to perform the right installation

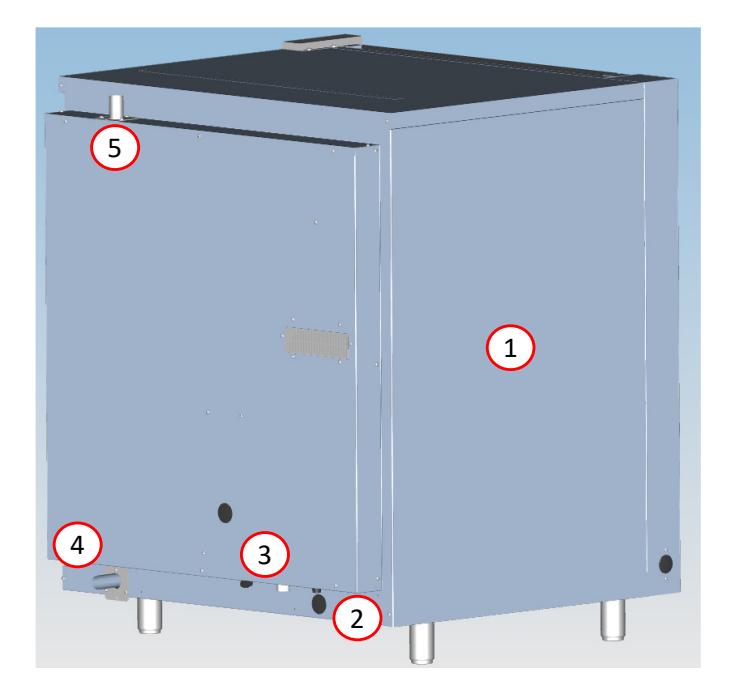

- 1 POSITIONING OF THE UNIT IN THE KITCHEN
- 2 ELECTRICAL CONNECTION
- 3 WATER SUPPLY
- 4 DRAINAGE CONNECTION
- 5 EXHAUST CONNECTION

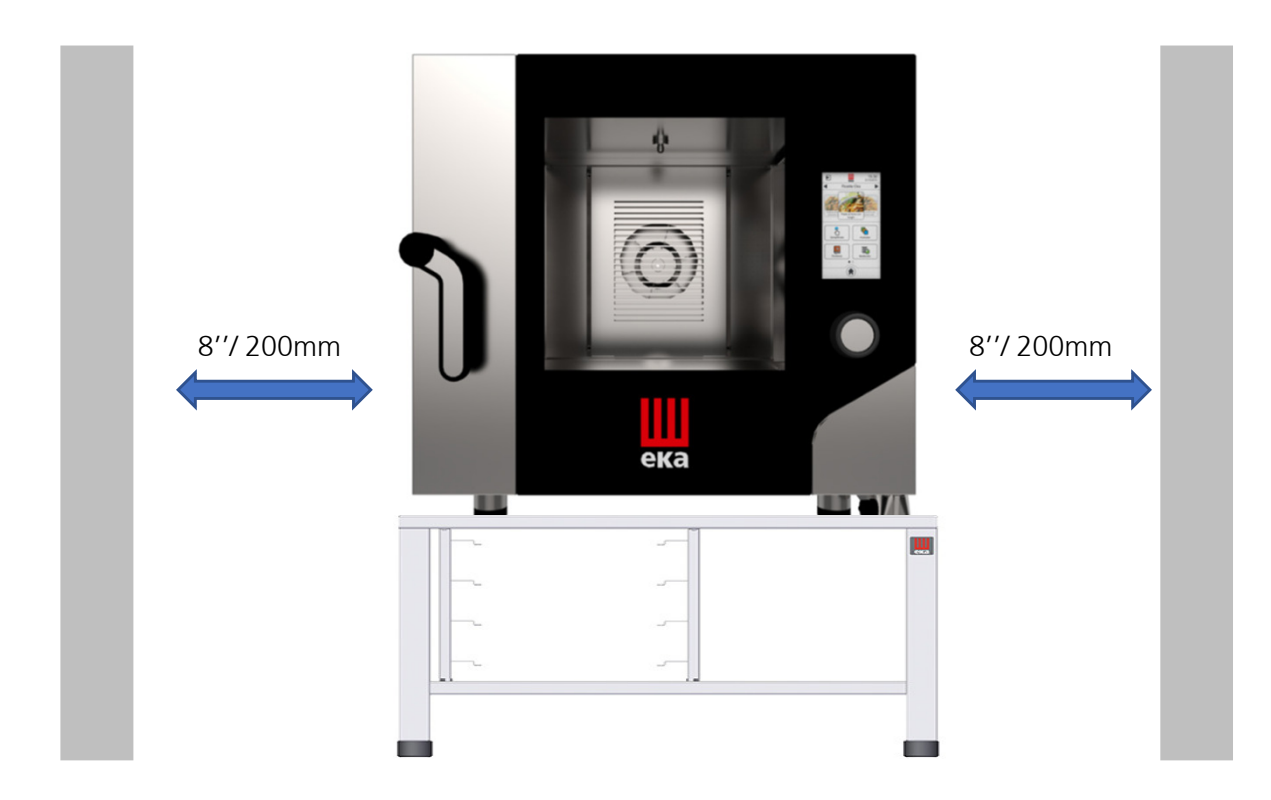

Check the place of installation making sure that the transit areas (any doors and corridors) are sufficiently wide and the floor supports the appliance weight. The appliance must be transported with mechanical means (e.g. pallet jack). The installation rooms must be well-ventilated with permanent aeration vents; must be equipped with the proper electrical and hydro systems, built in accordance with the standards related to facilities and workplace safety in the country of installation.

The maximum working height, referring to the highest surface level, must be 1.6 metres from the floor.

To facilitate air circulation around the appliance, leave a space of about 20cm between the appliance sides and the surrounding walls (or other appliance), and between the back and the wall. The appliance must be positioned in order that the back side has to be easily accessible to set up various electrical connections and to carry out any possible maintenance. Do not install the appliance near any equipment that may reach high temperature values (e.g. deep fryers).

The appliance can be installed near walls, shelves, counters and similar, these, however, must be non-flammable or heat-resistant; otherwise, they must be protected by adequate fire-retardant coating. Accordingly, it is mandatory to act in compliance with the fire prevention regulations in force.

Cooking produces hot smoke/vapour and odours which are extracted through the suitable vent device located at the top of the appliance.

It is recommended to place the appliance under an extraction hood or to use the suitable TECNOEKA condensation hoods in order to convey the smoke/vapour to the outside.

#### Warning

Make sure there are no objects and/or materials obstructing the oven's exhaust device. The hot smoke/vapour produced during cooking must run freely out of the exhaust device in order not to compromise the regular operation of the oven. Inflammable materials must not be left near the oven's exhaust device.

#### Table top oven placement

The appliance must be placed in a perfectly horizontal position on a table or similar support; never on the floor. To facilitate oven levelling, the feet are adjustable in height.

For safety reasons, it's recommended to use the specific table produced by TECNOEKA; otherwise the dimensions and weight of the appliance must be taken into account.

The appliance is unsuitable for recessed installation and cannot work without the 4 supporting feet.

#### Warning

If the appliance is positioned on a wheeled table/support, ensure that the intended movement does not damage electrical wires, water pipes, drain pipes or anything else.

#### Stacking ovens on other appliances

When stacking two appliances only the specific "STACKING KIT" supplied by TECNOEKA can be used.

THE MANUFACTURING COMPANY DISCLAIMS ANY LIABILITY FOR DIRECT OR INDIRECT DAMAGES CAUSED BY THE FAILURE TO COMPLY WITH THIS DIRECTIVE.

For correct "STACKING KIT" installation operations, follow the instructions provided inside the package.

#### Warning

An oven must never be stacked directly on another oven or another heat source.

#### Placement of 16-20 trays ovens with trolley

The appliance must be placed on a flat and level floor that can sustain the weight of a "full load" without collapsing or deforming. After placement, make sure that the appliance is aligned horizontally. This check may be carried out by placing a level (bubble or digital) on the 4 top sides of its casing.

Ensure that the tray trolley is able to go in and out of the cooking chamber easily, without rubbing against the lower surface, even with "full load". Otherwise the appliance feet must be adjusted to lower it so that the tray trolley can move properly. In any case, when the adjustment is complete, ensure that the wheels of the tray trolley inserted in the cooking chamber are raised off the floor (not more than 5 mm), and the trolley is supported by the guides at the bottom of the appliance.

The tray trolley must be moved using the supplied removable handle. This must be inserted into its places completely.

The tray trolley must be inserted inside the cooking chamber, freely sliding on the guides in the lower portion of the appliance.

#### Warning

The appliance may malfunction unless the tray trolley is correctly positioned.

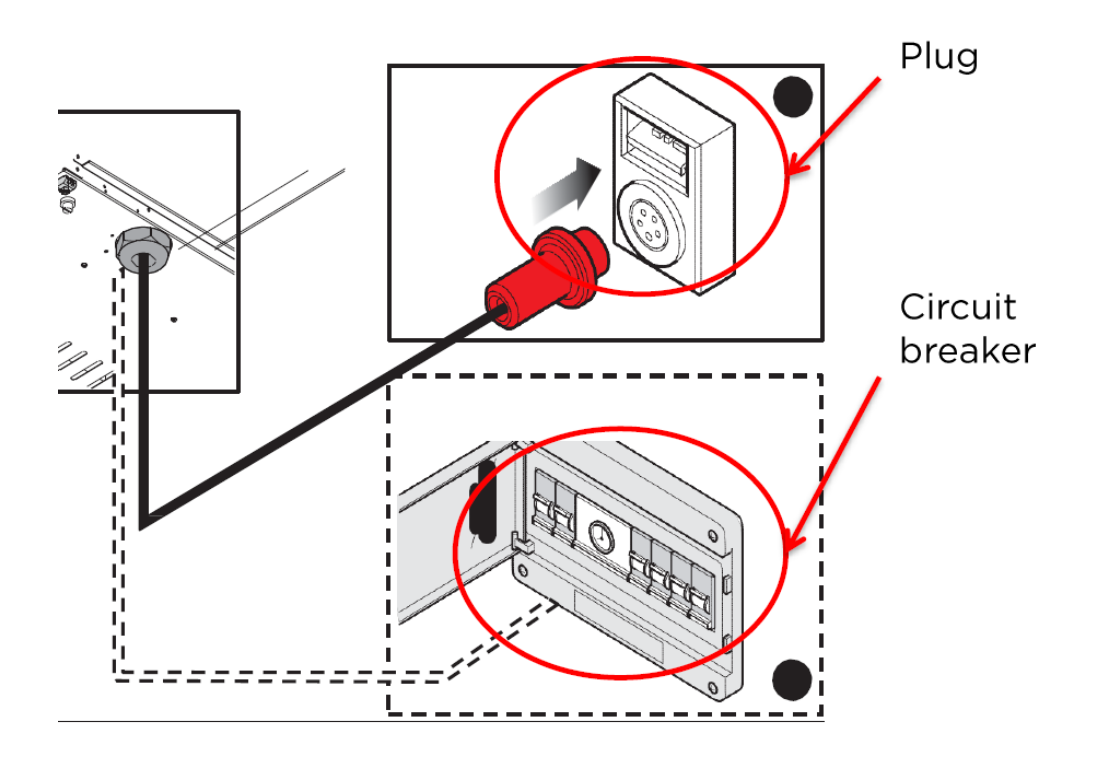

Before making the connections, make sure that the voltage and frequency of the power supply system match the specifications of the "technical data" plate affixed to the appliance.

- The appliance must be connected to a suitable equipotential system
- If the power supply cable is damaged, it must be replaced by the manufacturer or their technical support service, or in any case by a person with similar qualifications, to prevent any risk.
- If the oven is placed on a wheeled table, the connection conduit must be flexible. The table wheels must be blocked with specific brakes.

#### Warning

Any electric connection must be made by qualified technical personnel.

#### Appliances supplied without power cable:

Remove the appliance's rear panel to access the power terminal block.

Mount the specific conduit and make the power cord conductors pass through until they reach the terminal board.

Connect the phase conductors to terminals "L1", "L2" and "L3" of the terminal board, the neutral to terminal "N" and the earth conductor to the terminal with the following symbol .

#### NOTES

- The electrical system must be fitted with a pole circuit breaker with rated breaking current equal to 150% of the current consumed by the appliance.
- The circuit breaker must be installed near the appliance and the operator must be able to access it at any time

⊕

The appliance must be supplied with softened drinking water. It is mandatory to use a filter to reduce the formation of limescale into the cooking chamber.

The water pressure must range between 100 kPa and 200 kPa (1.0-2.0 bar).

If the mains pressure exceeds 200 Kpa, install a pressure reducer between the tap and the appliance.

If the value is lower than 100Kpa use a pump to raise the pressure. The water temperature must not exceed 86°F ( $30^{\circ}$ C).

Connection to the water mains must be performed through the  $\frac{3}{4}$ " threaded solenoid valve located at the rear (bottom) of the appliance, interposing a mechanical filter and a stopcock (before connecting the filter drain off a certain amount of water to flush the pipe from any dirt).

To guarantee the correct operation of the appliance, the inlet water must be suitably treated in order to reach the requirements below:

Without chlorine ---> Less than 0.1 ppm (mg/L) Hardness ---> 30-70 ppm Chloride ---> Less than 30 ppm (mg/L) pH ---> from 7.0 to 8.5 Silica ---> Less than 12 ppm (mg/L) Total dissolved solvents (TDS) ---> 50-125 ppm

Failure to reach these features may damage the appliance and/or its internal components. <u>NOTE Any damage caused by limescale or other chemicals contained in the water are not covered</u> <u>by warranty</u>

To check the hardness and conductivity of the water and therefore to establish if a cartridge filter or a Reverse osmosis kit needs to be used, a water test needs to be carried out as described here below.

• Measure the total conductivity using the electronic meter and read the value to the display. The value shown represents the total hardness of the water due to the presence of calcium carbonates, magnesium, metals chloride, chloramines, sodium etc, measured in **µSiemens/cm** 

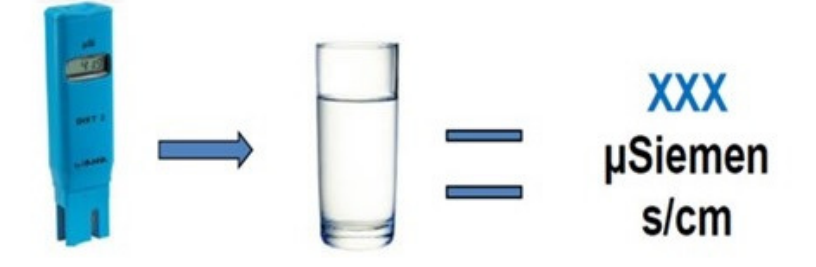

- Carry out the temporary hardness test kit for calcium carbonate and magnesium only. The test is carried out by taking 5ml of tap water and adding one drop at the time of the chemical until the solution becomes a bright yellow color
- The number of drops that are used respresent the harndess in German degrees (°d). This value has to be multiplied by 30 to provide the temporary hardness in µSiemens/cm

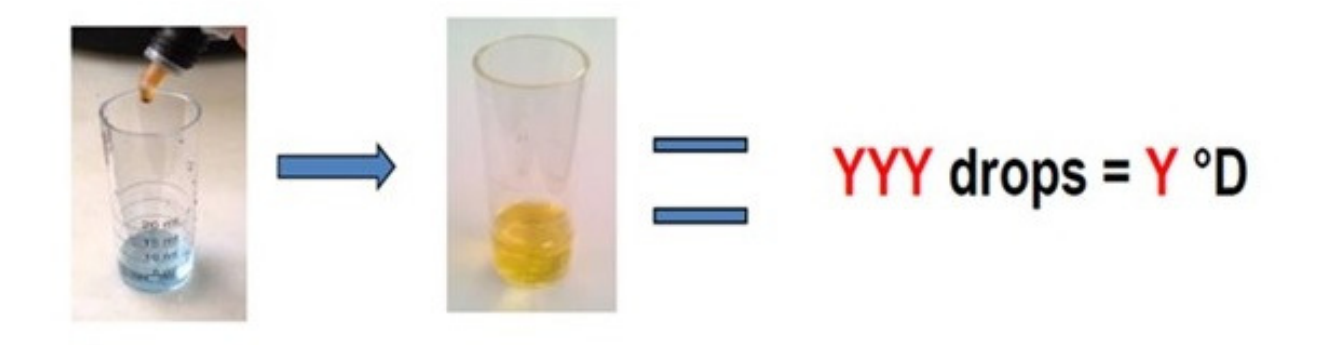

Subtract the YYY µSiemens/cm (YYY drops multiplied by 30) from the XXX µSiemens/cm

 $XXX - YYY = JJJ \mu Siemens/cm$ 

- Detract the value of the temporary hardness from the value of the total conductivity.
- Compare the result with the required limits of hardness for the incoming water (for steam purpose only)

#### Conclusion

- If JJJ is < than 150  $\mu$ Siemens/cm, the oven do not require a Reverse osmosis kit to treat the incoming water tap (for steaming purpose only).
  - If the Y value is inferior/equal to 4°d as temporary hardness (or 7°f), the oven do not require the Cartridge filter neither
  - If the Y value is higher than 4°d as temporary hardness, the oven require the Cartridge filter
- If JJJ is > 150  $\mu$ Siemens/cm , the oven require the Reverse osmosis kit

#### **CONVERSION CHART**

1°d = 0,64 ppm TDS 1°d = 1,8 °f 1°d = 30 µSiemens/cm

#### Water inlet for humidification / steam

The appliance is equipped with a standardised flexible hose (1.5 metres) with threaded <sup>3</sup>/<sub>4</sub>" female fittings and relative gaskets. Old joints and old hose-sets must not be re-used.

The appliance must be supplied with softened water with hardness between 0.5°f and 3°f. It's mandatory to use a softener to reduce the formation of limescale inside the cooking chamber. THE MANUFACTURING COMPANY DISCLAIMS ANY LIABILITY FOR DIRECT OR INDIRECT DAMAGE CAUSED BY FAILURE TO COMPLY WITH THIS DIRECTIVE.

The connection to the water mains must be set up through the  $\frac{3}{4}$ " threaded solenoid valve located on the back (at the bottom) of the appliance, using the supplied flexible hose, with a mechanical filter and stopcock installed in between (before connecting the filter, drain off a certain amount of water to flush any dirt out of the hose).

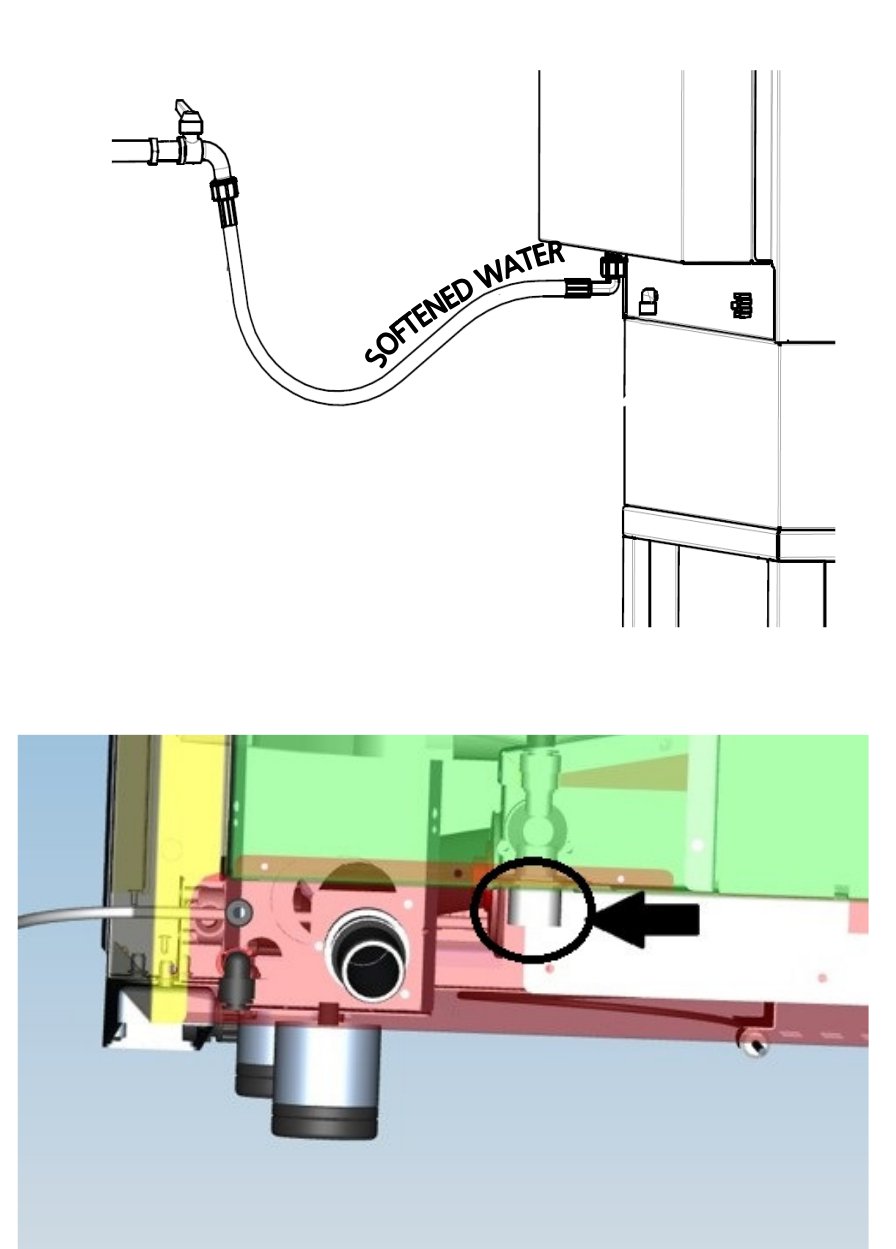

#### Warning

Any damage caused by limescale, other chemicals contained in the water, or usage of a different detergent from the recommended one are not covered by warranty.

#### Washing water inlet (TS models and BM with washing system)

The unit is equipped with a flexible polyethylene hose (2 meters) with quick fitting on one end,  $\frac{3}{4}$ " threaded female with relative gasket on the other end, and a special mechanical filter. Old joints must not be re-used.

The appliance must be supplied with drinking water.

The connection to the water mains must be set up through the quick fitting located on the back (at the bottom) of the appliance, using the supplied flexible hose, with a supplied mechanical filter and stopcock installed in between (before connecting the filter, drain off a certain amount of water to flush any dirt out of the hose).

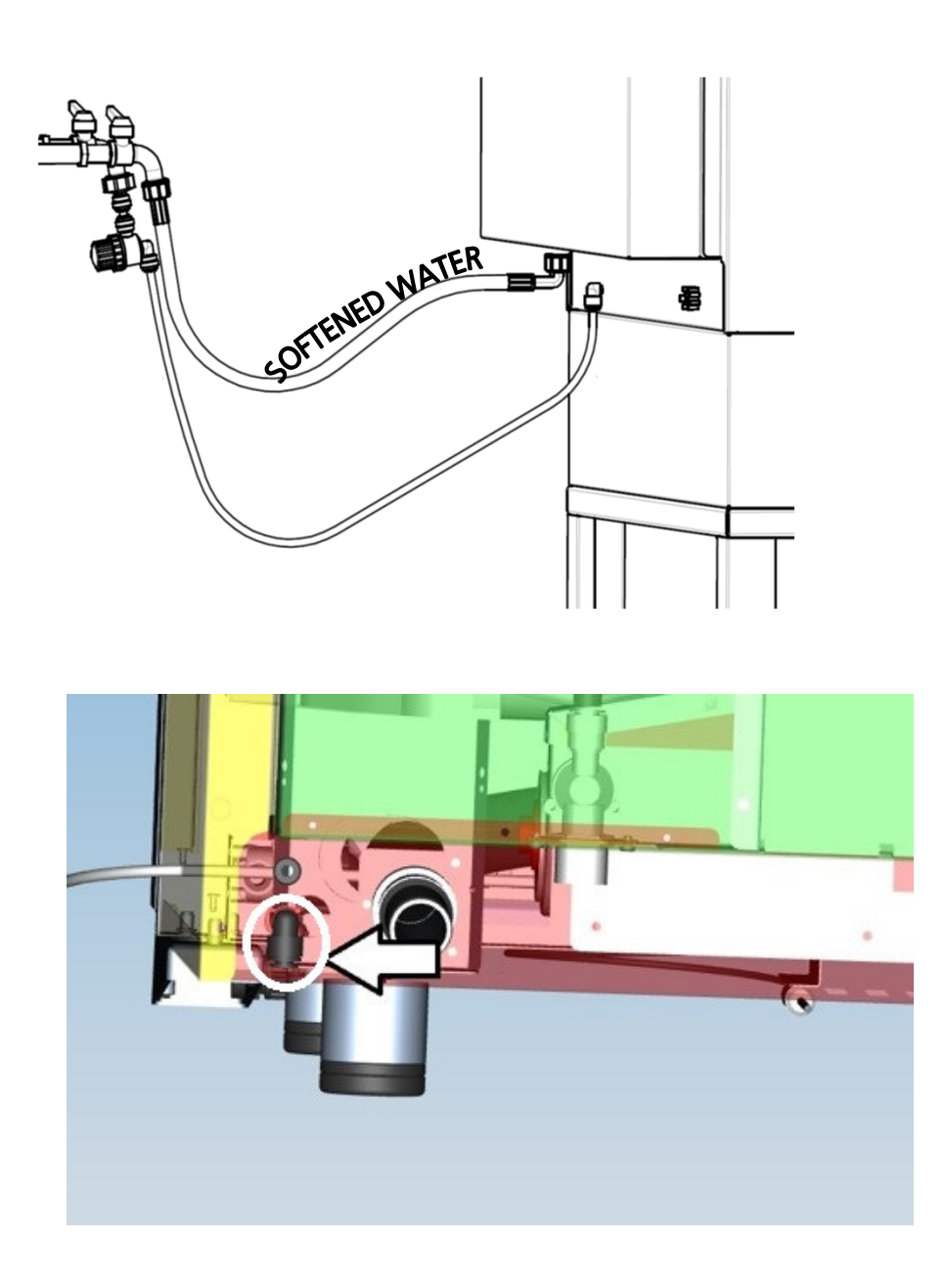

#### Warning

To handle the detergent and during the maintenance of the washing water circuit, it should be used the appropriate DPI (garments, splash visor, gloves, goggles) : strictly follow the instructions on the detergent safety data sheet.

#### DRAINAGE CONNECTION

A drain pipe comes out of the rear of the appliance to drain the cooking chamber. This pipe must be connected to piping with 30 mm internal diameter (DN 30) resistant to steam temperatures (90°C-100°C); it's suggested to avoid the metal ones.

The piping must be rigid and must not have bottlenecks along the discharge path (it's advisable to use commercial pipes made of special plastic material, with an internal "sealing" O-RING, and limit the use of "elbow" bends).

The piping must also maintain a constant slope (min. 4-5%) along its entire length.

The considered length is from the drain pipe of the appliance to the discharge point and must not exceed 1.5 meters.

It is mandatory to connect the appliance's drain to the sewerage through an adequate syphon, in order to stop steam/odours from going back in the cooking chamber. The drainage connection must be set up separately for each appliance; with multiple appliances connected to the same drain pipe, ensure that the pipe is sized to assure smooth runoff without hindrances.

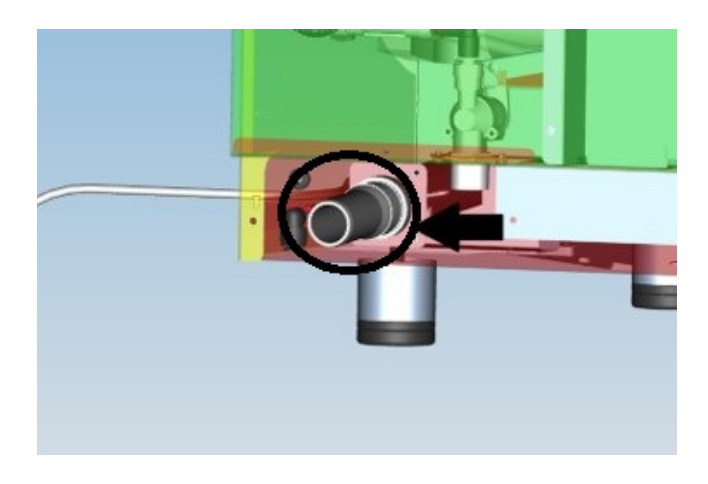

#### Water drain for floor-standing ovens

The drain pipe is conveyed to an open (grilled) drain on the floor and should not go into direct contact with the discharge point: the "air gap" (distance between the drain pipe coming from the appliance and the open drain) must be at least 25 mm.

Wall-mounted discharge is also allowed as long as the drain pipe maintains the steady gradient of 4-5%.

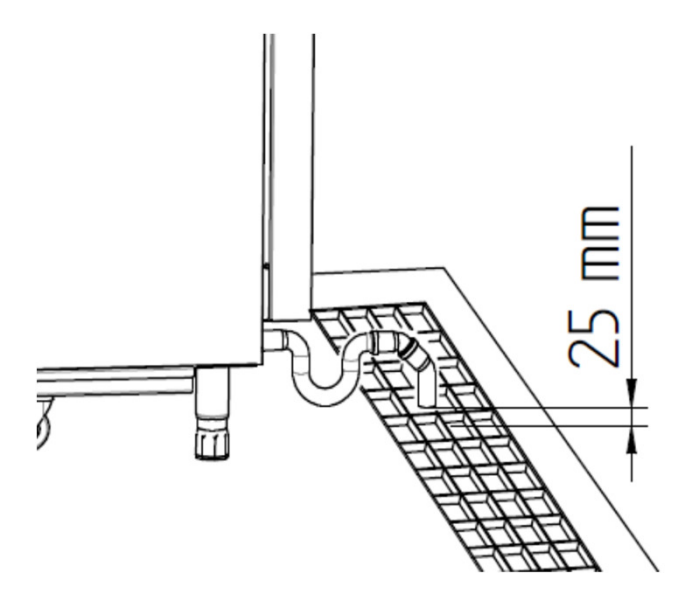

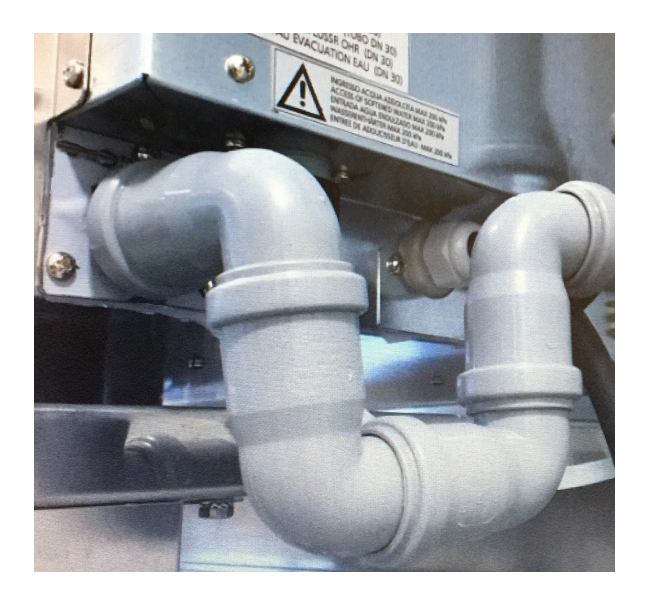

#### Water drain for tabletop ovens

The drain pipe can be conveyed to an open (grilled) floor drain; otherwise, between the drain pipe of the appliance and the drain point with a "collection vessel", there must be a height difference of at least 30 cm in order to facilitate the regular flow of water. In any case, the "air gap" (distance between the drain pipe from the appliance and the open drain or the "collection vessel" of the drain duct pipe) must be at least 25 mm.

Wall-mounted discharge is also allowed as long as the drain pipe maintains the steady gradient of 4-5%.

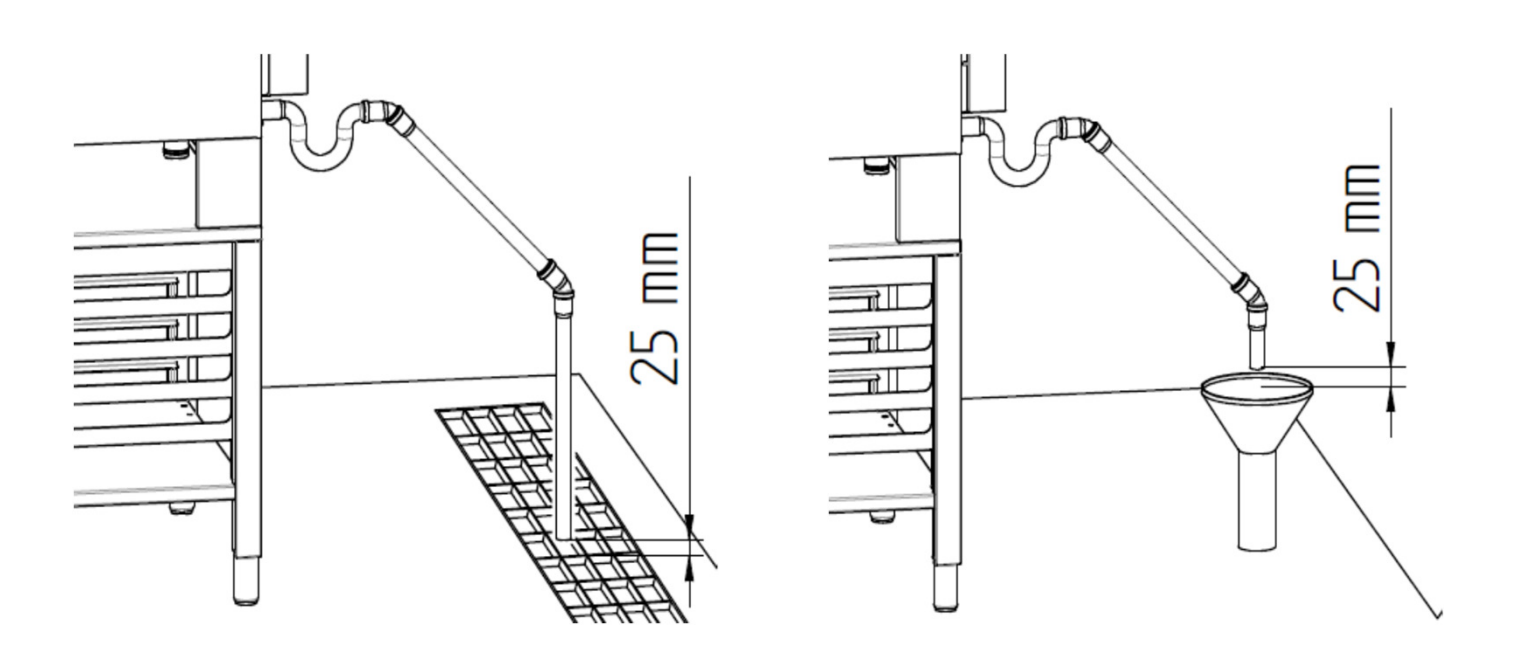

#### Steam outlet

The appliance is equipped with a special metal tube (DN30), to exhaust the steam from the cooking chamber, which protrudes from the back of the enclosure.

No other type of pipe can be connected to this pipe. Failure to comply with this specific prohibition will allow the Manufacturer to reject any responsibility coming from the possible malfunction of the appliance and the poor quality of the cooking operations.

Increasing the length of the original exhaust pipe may cause abnormal condensation inside the cooking chamber.

To prevent steam from escaping from the exhaust pipe, place the appliance under the extraction hood, or connect it with the "TECNOEKA" condensation hood, specifically designed for the model of appliance in use.

#### COMPONENTS LOCATION IN THE OVEN

Any maintenance operation on the appliance must only be done by highly qualified personnel trained in the operations being performed and authorised by TECNOEKA. Operations must be carried out in accordance with the safety regulations in force in the country where the appliance is installed, pursuant to the regulations relative to plants and to workplace safety.

Before carrying out any maintenance on the appliance it must be disconnected from the mains and allowed to cool down.

#### Access to the components for inspection

Removing the right side:

- Magnetic door sensor (right opening)
- Electronic components box (TS and BM models)
- Cooking chamber probe
- Terminal board 12V (accessory cable connection)
- Contactors
- Anti-interference filter (if any)

#### Removing the back;

- Tangential motor (on the back)
- Circular resistors
- Radial motors/Encoder motor (TS models)
- Dryer motor (TS models)
- Contactors
- Power supply terminal board
- Safety thermostat
- Capacitors
- Humidification solenoid valve
- Humidification piping/fittings unit

for models "V TS" and "V C TS" add:

- Steam generator
- Steam generator safety thermostat
- Steam generator "discharge" solenoid valve
- Steam generator "charge" solenoid valve
- Steam generator piping/fittings unit

#### <u>Removing the left side:</u>

- Magnetic door sensor (left opening)
- Peristaltic washing pump (TS and BM models)
- Washing solenoid valve (TS and BM models)
- Washing piping/fittings unit (TS and BM models)

Pulling the LED bar protection box (on the door):

- LED Bar
- Display (TS and BM models)
- Encoder board (TS models)

#### HOOD INSTALLATION FOR TWO STACKED OVENS

When you have to install two stacked ovens with an hood, TECNOEKA will supply the kit MKKCKIT.

Here below a photo explanation of the procedure. A video is also available, you can ask for it sending an email to the SERVICE DEPT.

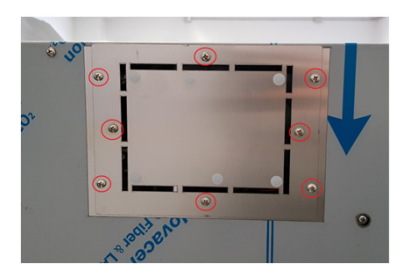

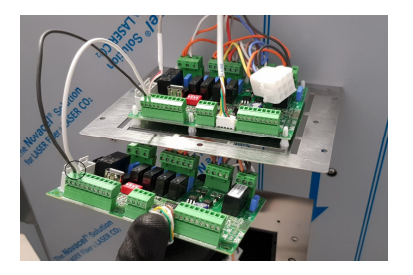

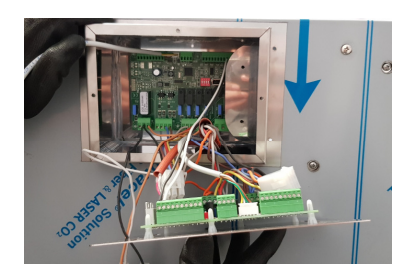

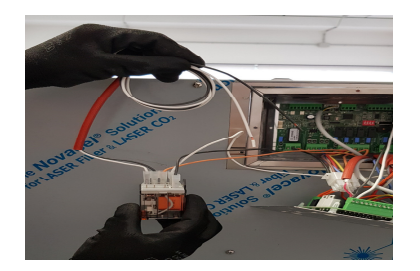

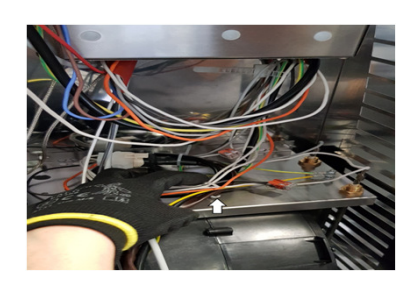

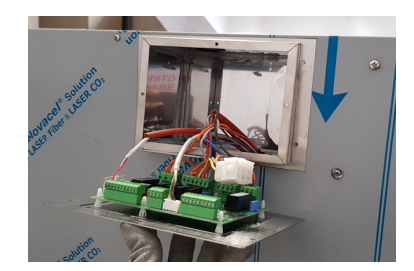

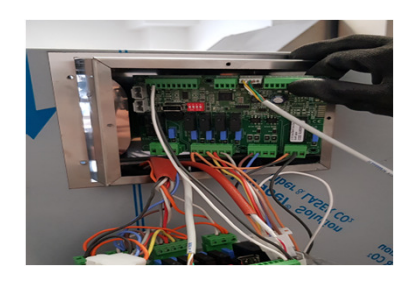

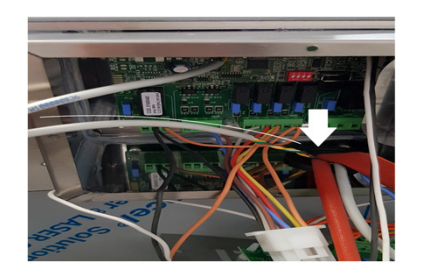

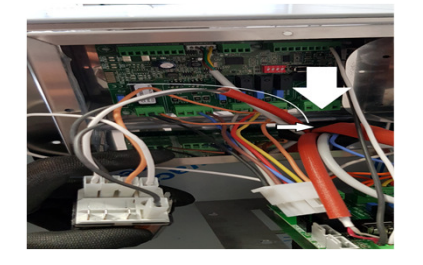

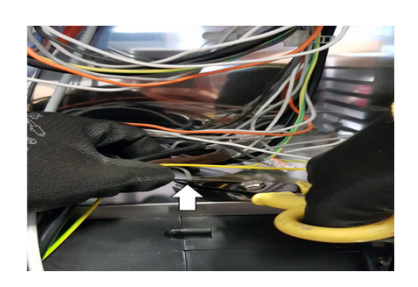

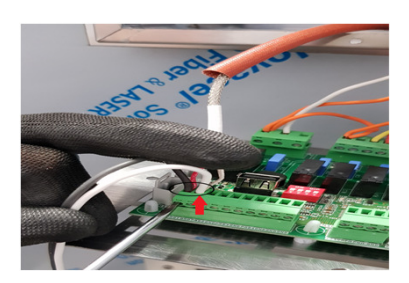

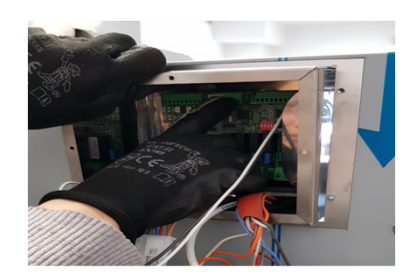

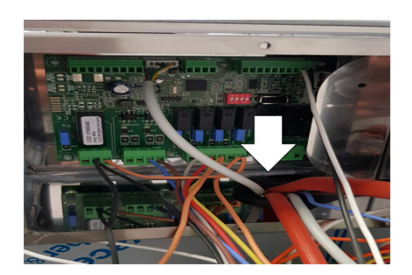

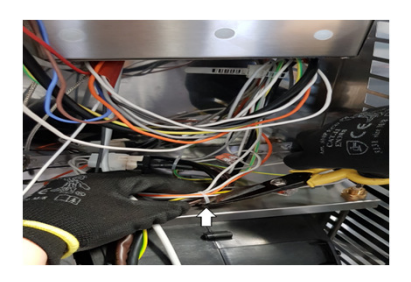

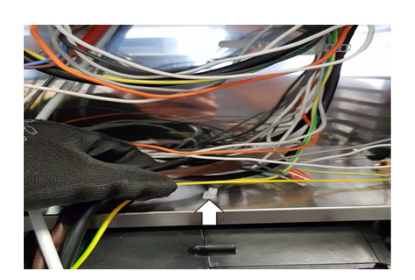

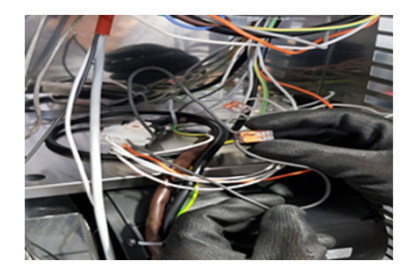

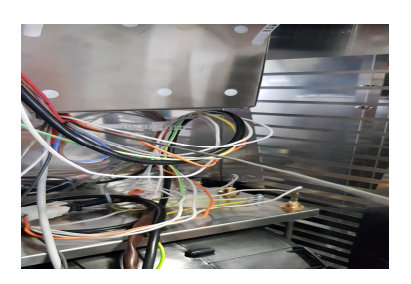

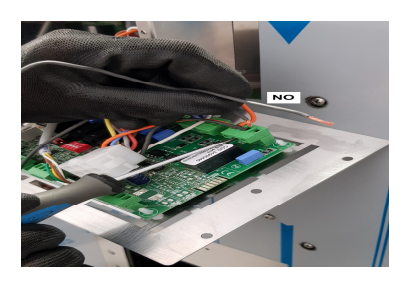

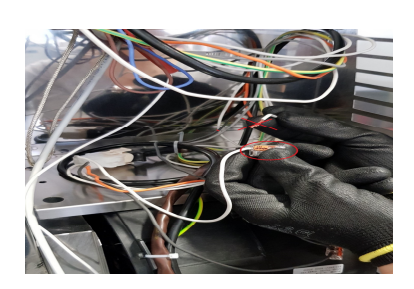

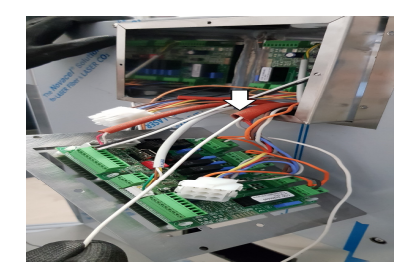

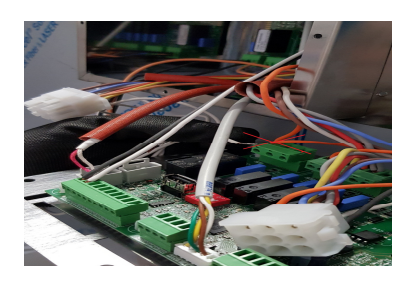

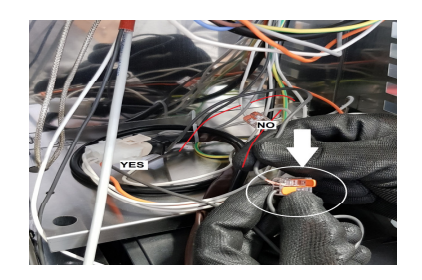

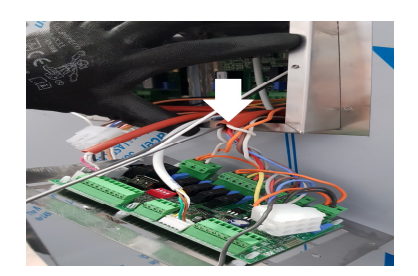

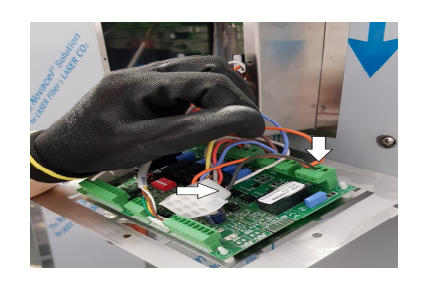

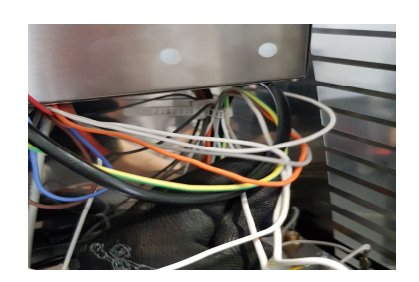

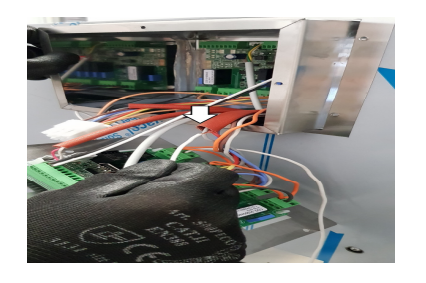

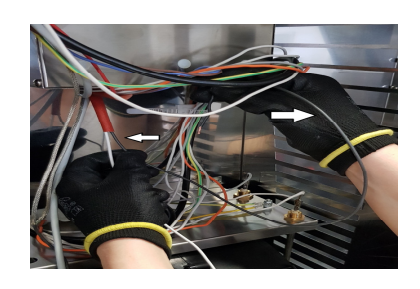

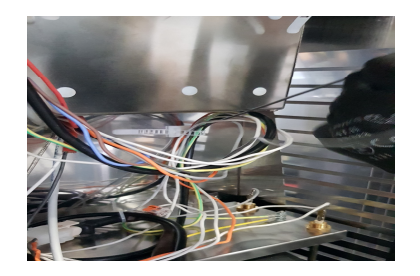

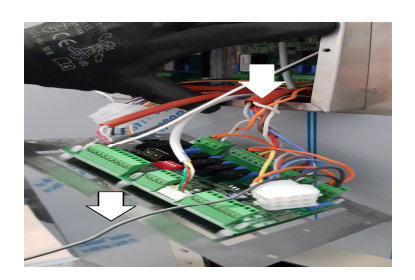

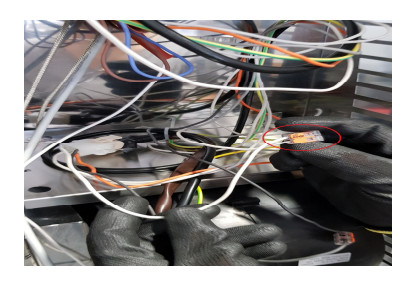

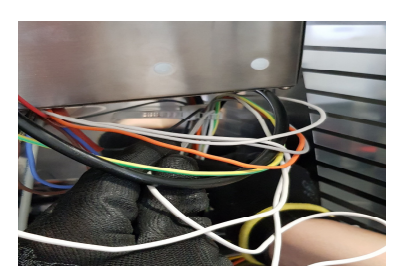

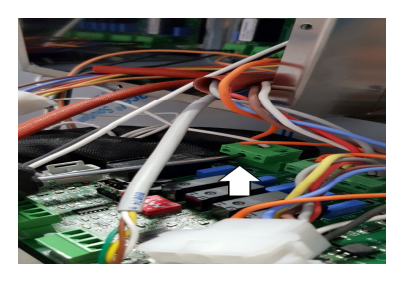

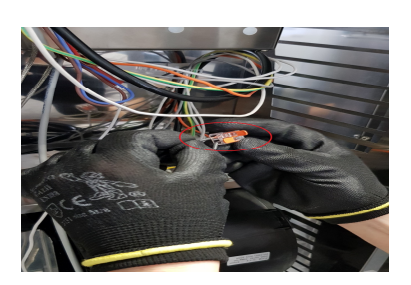

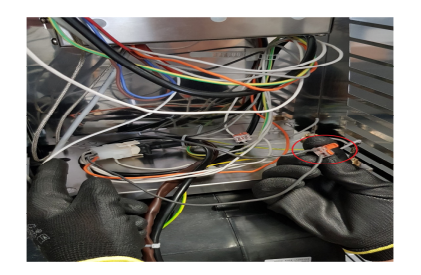

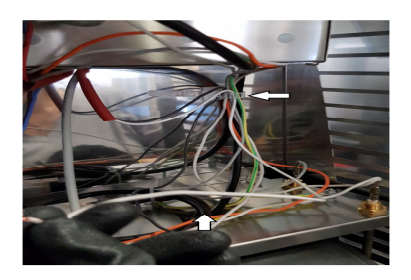

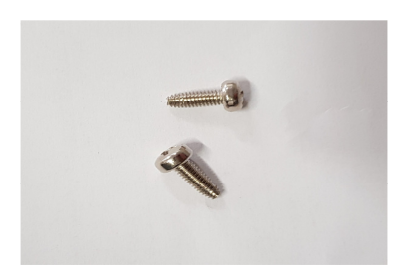

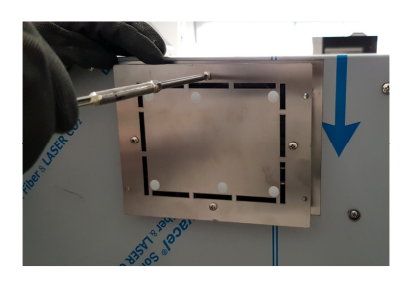

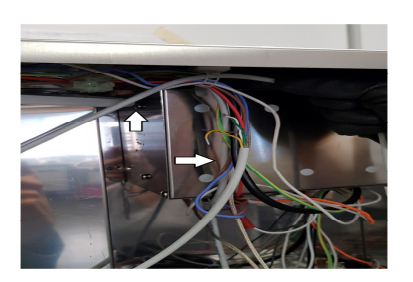

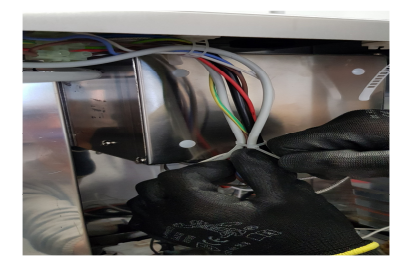

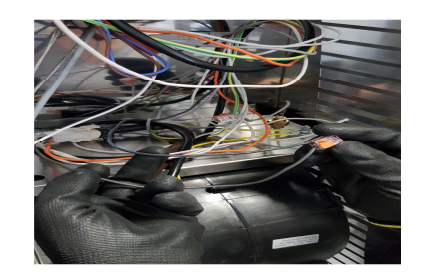

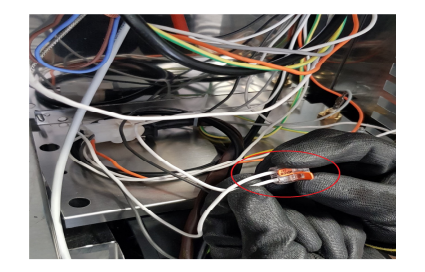

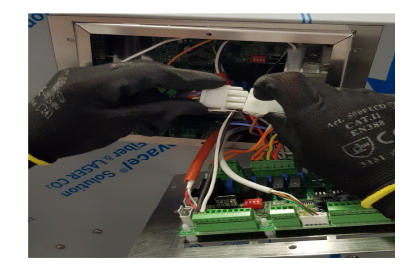

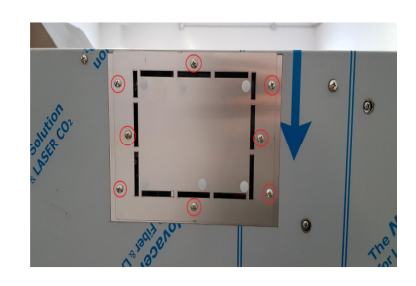

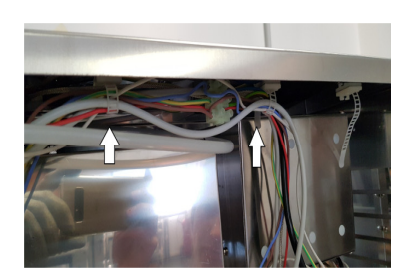

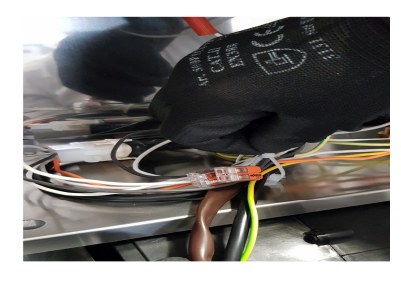

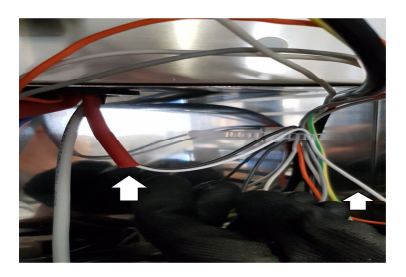

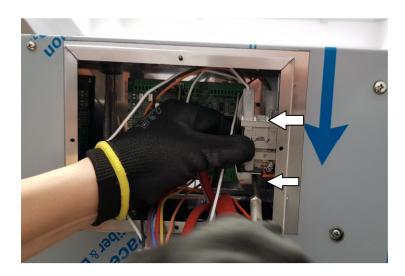

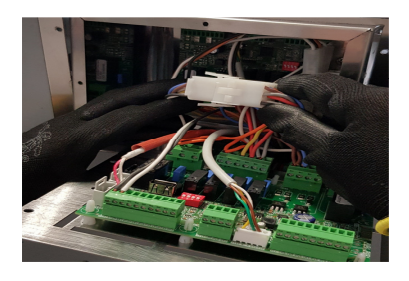

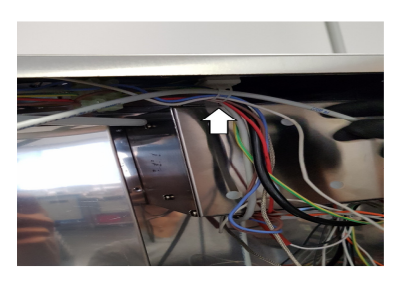

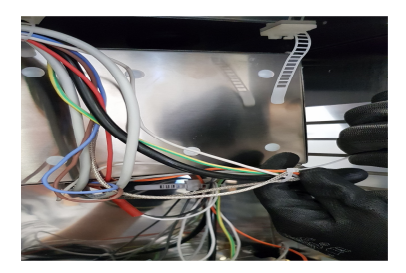

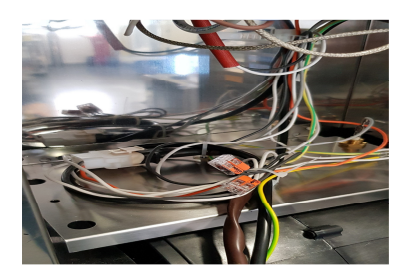

TUTORIAL VIDEO AVAILABLE HERE

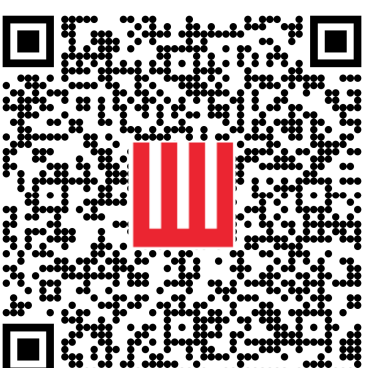

## GASKET CLEANING PROCESS

1) Pour a little quantity of dish washing soap dish into a emtpy bucket, fill it with warm water

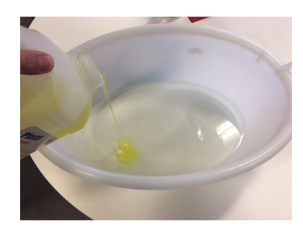

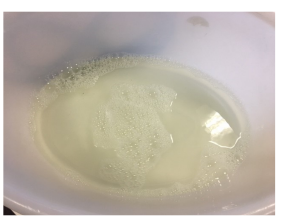

2) Carefully remove the gasket from its place

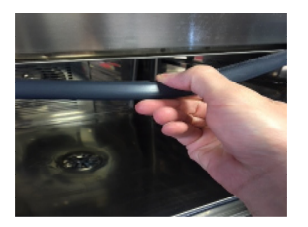

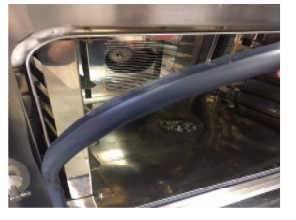

3) Place the gasket into the bucket and wash it properly, do not leave the gasket immersed for more than 10 minutes

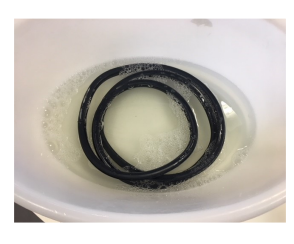

4) Rinse and dry the gasket properly by using a sponge

5) Rinse the gasket location with water and dishwashing soap by using a wet sponge. dry the location carefully

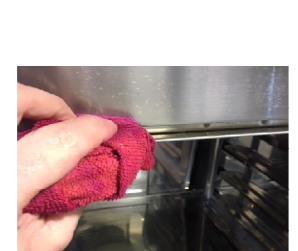

6) Fit the gasket back in place

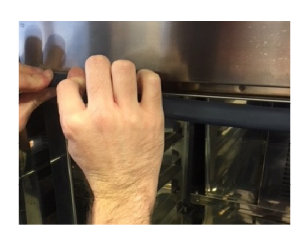

#### SAFETY THERMOSTAT DEVICE POSITION

The appliance is equipped with a (manually reset) safety thermostat, to protect against excessive and hazardous overheating which might accidentally occur inside it. If the safety thermostat is activated, the power supply to the appliance is cut off.

The safety thermostat is located at the back (bottom) of the appliance; to reset it after it has tripped, unscrew the protective cap using an appropriate tool and press the "reset" button all the way. Replace the protective cap so that it cannot be unscrewed without the use of a tool.

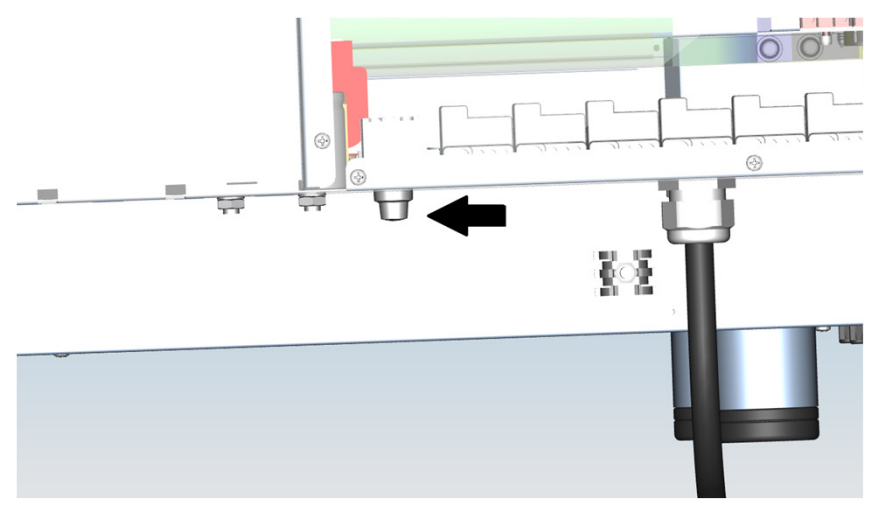

The steam generator for the appliances that include it (versions "V TS" and "V C TS") is equipped with a (manually reset) thermostat for heating resistor overheating protection. If the safety thermostat is triggered, the power supply to the heating resistor is cut off. The safety thermostat is located near the steam generator and is accessed by removing the back of the appliance; to reset it after it is triggered, press the "reset" button all the way.

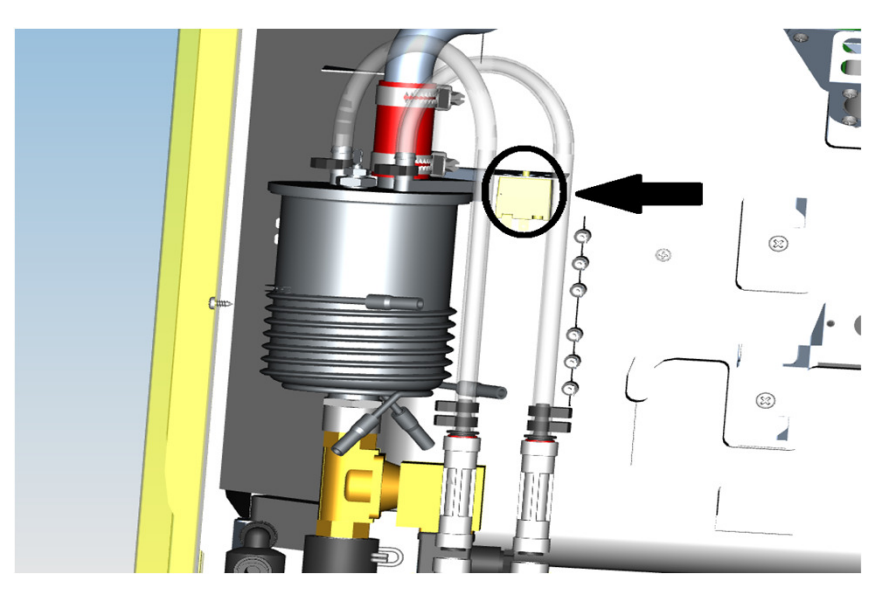

#### Warning

Safety thermostats should only be reactivated after eliminating the anomaly that caused them to trip.

## CABLE ARRANGEMENT FOR ACCESSORIES BOARD

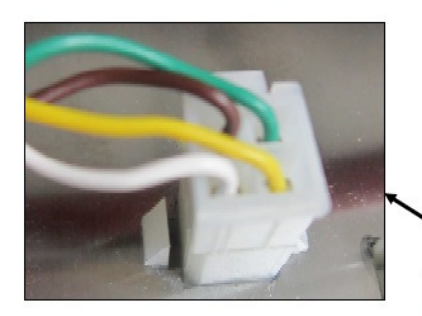

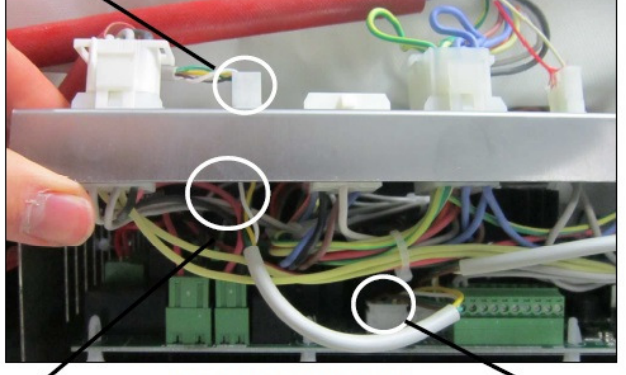

THE CONNECTOR ON THE ACCESSORIES CARD WITH 4 COLORED WIRES MUST BE ARRANGED IN THE SAME ORDER AS THOSE PRESENT IN THE OVEN POWER CARD

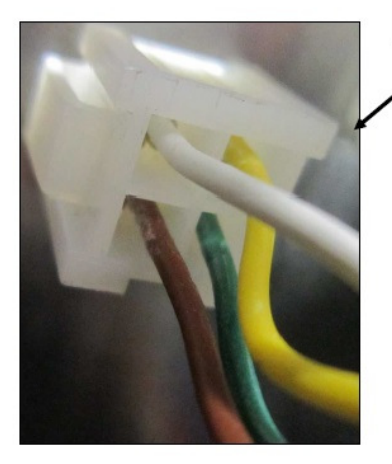

**OVEN POWER BOARD** 

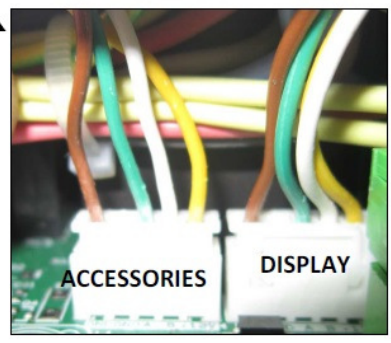

#### SOFTWARE INSTALLATION AND UPDATE TOUCH SCREEN

If the oven is connected to an internet network via WI-FI, a message will appear everytime a new sotware version is released by the company.

If it's not connected to an internet network or if the software installed have some trouble, here below there is the procedure.

In the Millennial line (just TS and BM) the USB socket is located in the door bracket.

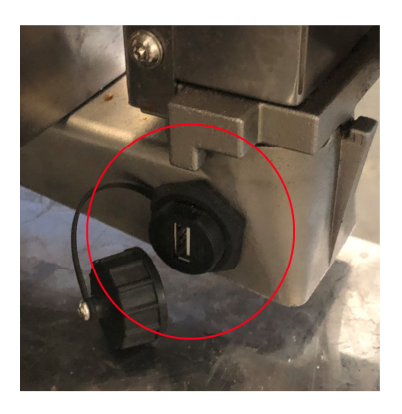

Latest update available at the following link **bit.ly/3FFzTcA** 

•procure and empty USB stick, max 16gb, format it in FAT32 and keep it empty

•open the zip pack file you received, extract directories and files into the empty USB

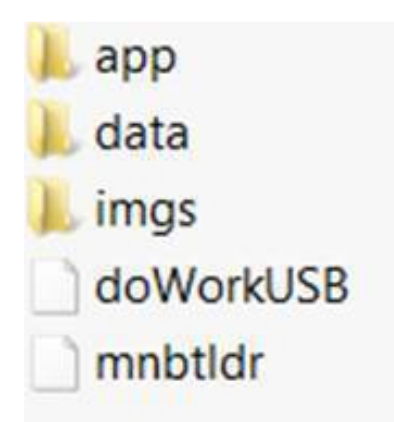

•disconnect the USB from the computer and plug it to the unit which must be turned on

•the update will be confirmed by the screen to automatically reboot and 3 bips issued from the inner buzzer.

Reboot the oven power supply and disconnect the USB pendrive.

## SOFTWARE INSTALLATION AND UPDATE BLACK MASK

In the Millennial line the USB unit is located in the door bracket

Latest update available at the following link **bit.ly/3h7LxUt** 

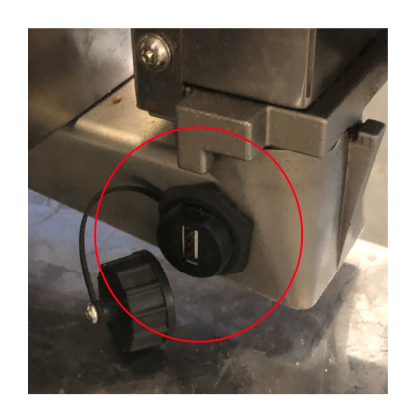

•procure and empty USB stick, max 16gb, format it in FAT32 and keep it empty

- •open the zip pack file you received, extract the file into the empty USB
- •disconnect the USB from the computer and plug it to the unit which must be turned off
- •turn on the oven and wait for the update

Reboot the oven power supply and disconnect the USB pendrive.

#### DYSPLAY REPLACING

# DOWNLOAD THE CLONE TOOL SOFTWARE AT THE FOLLOWING LINK **bit.ly/3EpgNWw**

Once you have it:

- extract in an empty USB the files in the zip pack
- Insert the USB in the socket
- on the screen will appear 2 buttons: "IMPORT FROM OVEN" and "EXPORT FROM OVEN"
- touch «IMPORT FROM OVEN»
- when «IMPORT DONE» appears, switch off the oven and remove the USB stick.
- replace the display in the oven
- switch on the oven and connect the USB stick
- In the new display will appear the same buttons of point 3
- Touch «EXPORT TO OVEN»
- When «EXPORT DONE» appears, switch off the oven and remove the USB stick.
- Switch on again and all the data from the old display will appear in the new one.

TUTORIAL VIDEO AVAILABLE HERE

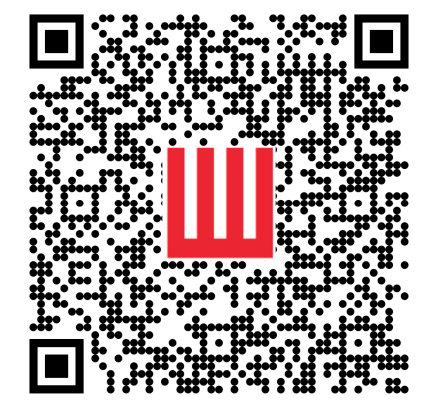

## WASHING SYSTEM INSTALLATION (FOR BLACK MASK MODELS)

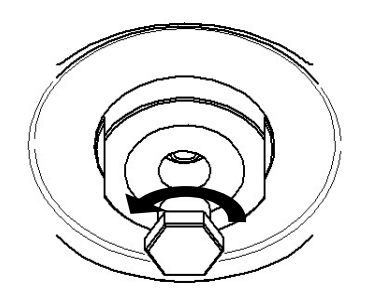

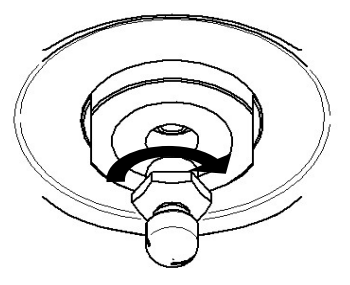

First unscrew the threaded cap from the fixing seat of the selfrotating nozzle on the ceiling of the cooking chamber.

Using the same spanner, screw the self-rotating nozzle into its threaded seat.

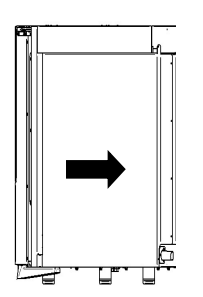

Remove the right side of the oven by unscrewing the self-tapping screws along the rear side.

Remove the side by sliding it towards the rear of the oven: exert adequate traction in the direction of the arrow.

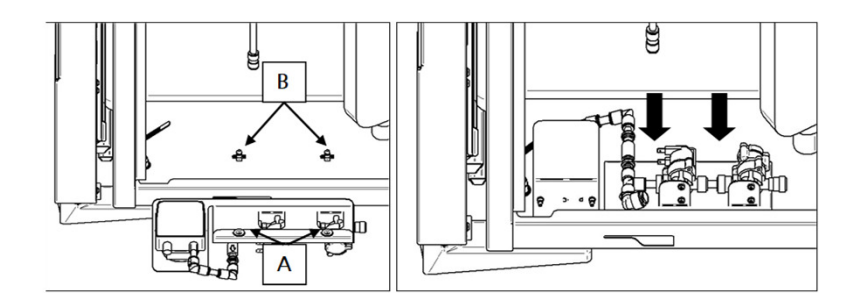

Keep washing system slightly raised, and check that the 2 "snap-on" caps (A) attached to the back of the plate are aligned above the pins (B) on the oven base.

Push down the plate so that the "snap-on" caps are fully inserted on their pins.

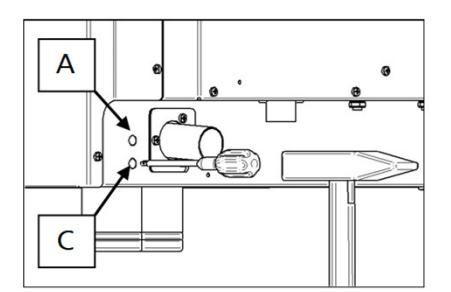

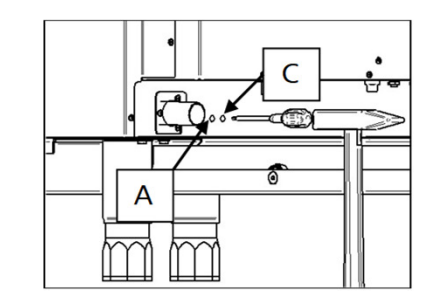

Using an appropriate tool, open the 2 holes on the back of the oven's base.

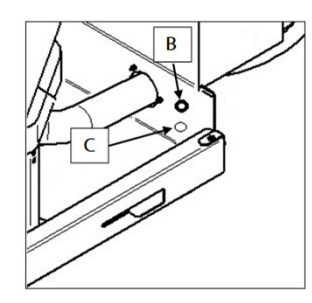

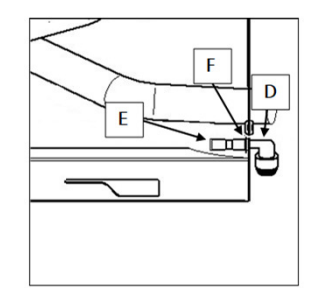

Install the rubber grommet (B) in the hole "A". Through the hole "C", insert the tang of the elbow fitting (D), and holding the fitting between your fingers, insert the straight fitting (E) on the tang. To lock the straight fitting to the tang, insert the "seeger" (F) between the movable part and the fixed part of the quick coupling "JG" of the straight fitting: from the side inserted in the tang.

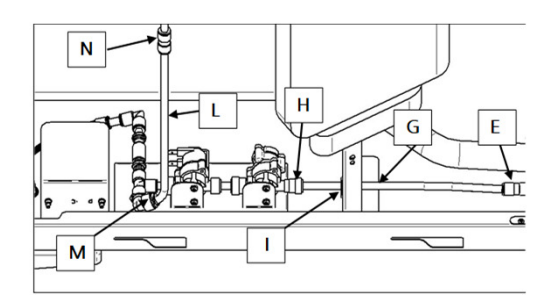

Insert the polyethylene pipe (G) between the valve (H) and the straight fitting (E). The pipe must be passed through the appropriate cable gland (I) on the oven pedestal

Insert the polyethylene pipe (L) between the elbow fitting (M) and the straight fitting (N).

| Oven model             | Pipe length "G"<br>(mm) | Pipe length "L"<br>(mm) |
|------------------------|-------------------------|-------------------------|
| MKF464BM               | 450                     | 200                     |
| MKF511BM               | 230                     | 150                     |
| MKF611CBM              | 500                     | 250                     |
| MKF623CBM              | 180                     | 150                     |
| MKF664BM<br>MKF621BM   | 450                     | 350                     |
| MKF711BM               | 230                     | 250                     |
| MKF1011CBM             | 500                     | 500                     |
| MKF1064BM<br>MKF1021BM | 450                     | 600                     |
| MKF1111BM              | 230                     | 600                     |
| MKF1664BM<br>MKF2011BM | 450                     | 1150                    |

The lengths of the polyethylene pipes "G" and "L", for the various oven models, are shown in the opposite table.

To cut the polyethylene pipes to the indicated size, use a special pipe cutter scissor that allows a precise cut without any burrs.

When inserting the pipe into the couplings, the burrs could damage the rubber "O-rings" inside the "JG" quick couplings (inevitable and dangerous water leaks).

The polyethylene pipes "G" and "L", must be inserted in the "JG" quick couplings keeping them aligned at the inlet of the fittings; otherwise, the rubber "O-rings" inside the quick couplings could be damaged (inevitable and dangerous water leaks).

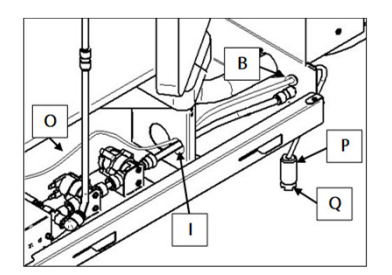

Insert the end part of the nylon tube (O), already connected to the washing system, first through the special hole (I) on the oven pedestal, then through the rubber grommet (B) mounted on the oven base. Then pass it through the hole in the ceramic ballasted cylinder (P), and finally connect it to the draught filter (Q).

Slide the ceramic ballasted cylinder onto the draught filter, and lock it to the filter by applying light pressure.

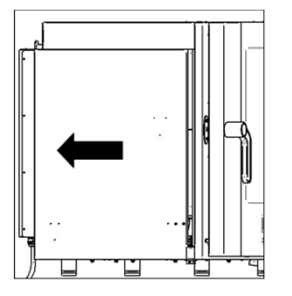

Remove the left side by sliding it towards the rear of the oven: exert adequate traction in the direction of the arrow

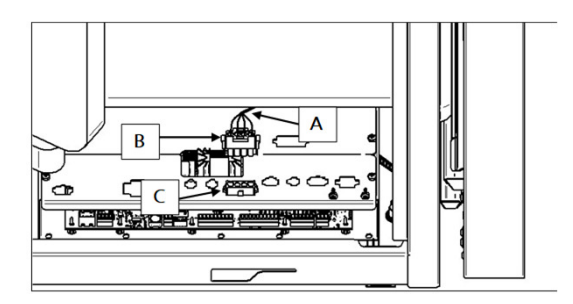

Insert the "4-pin" connector into the relative "4-pin" socket on the "box", and put the left side back in place operating in reverse. Connect to the water mains as explained before.

TUTORIAL VIDEO AVAILABLE HERE

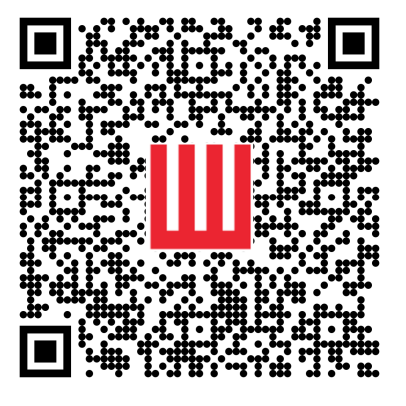

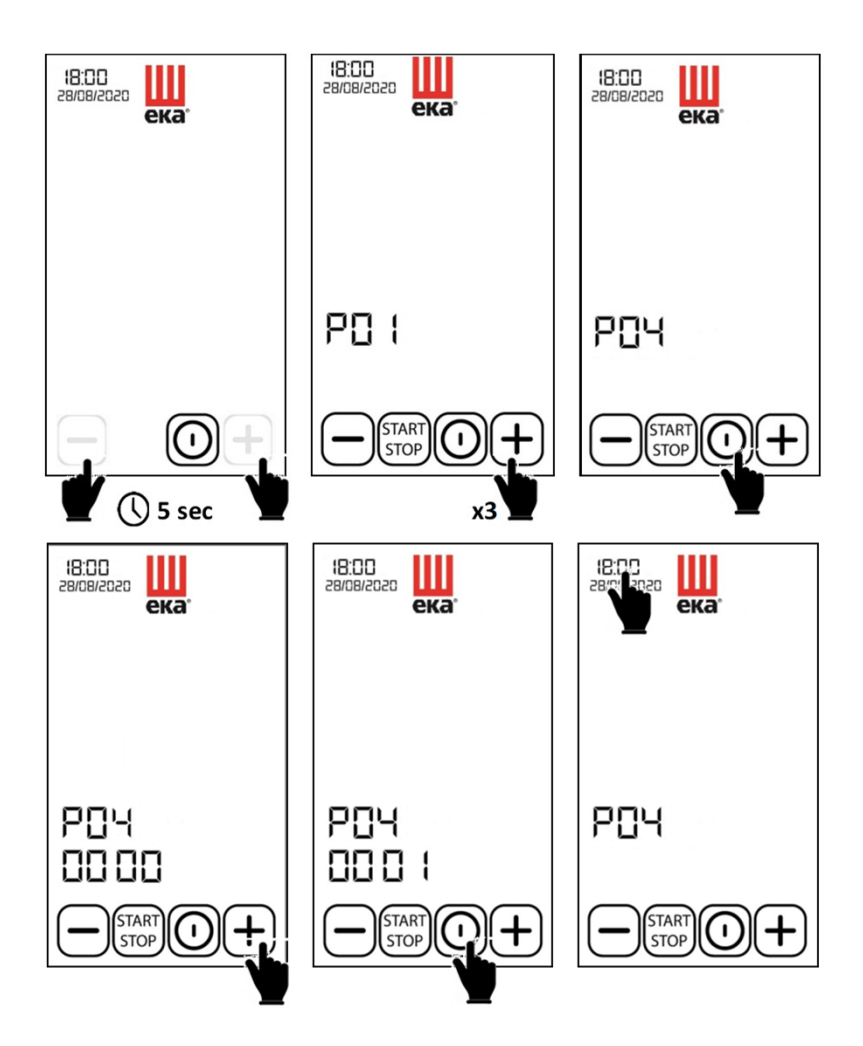

After installing the washing system in the oven, it is necessary to activate its operating function on the display.

From the STAND-BY screen, simultaneously touch the symbols (hidden) + and - (available on the sides of the display) for at least 5 seconds. Touch the symbol + (3 times) until parameter "P04" is selected. Touch the symbol + to confirm the selection of the parameter and make it operational. Touch the symbol + to set the washing activation code: from "0000" to "0001". Touch the symbol + to confirm the activation of the wash. Finally, touch the time digits (on the display at the top) to return to the STAND-BY screen.

| Type of fault                                                                                                    | Cause of the fault                                                                                                    | Corrective action                                                                                                    |
|----------------------------------------------------------------------------------------------------|----------------------------------------------------------------------------------------------------|----------------------------------------------------------------------------------------------------|
| After selecting a washing program<br>and activating "START", the<br>program does not start (the control<br>panel display reads: E10) | <ul> <li>The temperature in the cooking<br/>chamber exceeds 90°C;<br/>therefore, it is not possible to<br/>run the selected program</li> </ul> | <ul> <li>Wait for the temperature inside<br/>the cooking chamber to drop<br/>below 90°C. (To speed up the<br/>cooling of the cooking<br/>chamber, use the "COOLING"<br/>program)</li> </ul> |
|                                                                                                    | <ul> <li>The detergent used is different<br/>from the one supplied by the<br/>Manufacturers</li> </ul>                                         | <ul> <li>Exclusively use the detergent<br/>supplied by the Manufacturers</li> </ul>                                                                                                    |
| The cooking chamber is not washed                                                                                                    | <ul> <li>Detergent has run out</li> </ul>                                                                                                    | <ul> <li>Use a new detergent canister</li> </ul>                                                                                                    |
| properly                                                                                                    | <ul> <li>No water gets to the self-<br/>rotating nozzle</li> </ul>                                                                             | <ul> <li>Ensure the washing system<br/>water inlet is not obstructed</li> </ul>                                                                                                    |
|                                                                                                    | <ul> <li>The detergent pump does not<br/>work</li> </ul>                                                                                       | <ul> <li>Check it and change it</li> </ul>                                                                                                    |

## TOUCH SCREEN CONTROL PANEL

- 1-7" Touch Screen Display
- 2- Knob with "PUSH" function

1

2

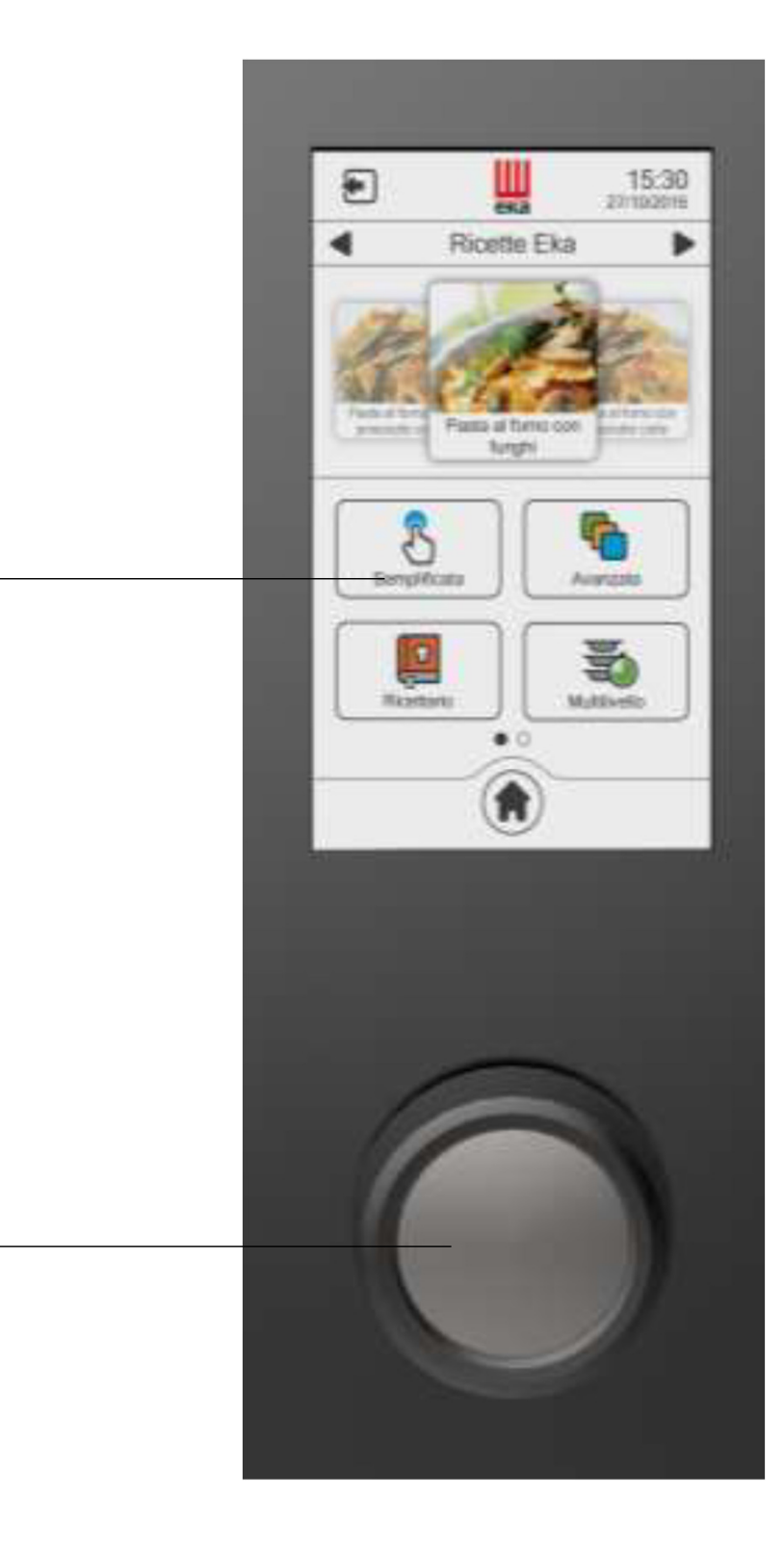

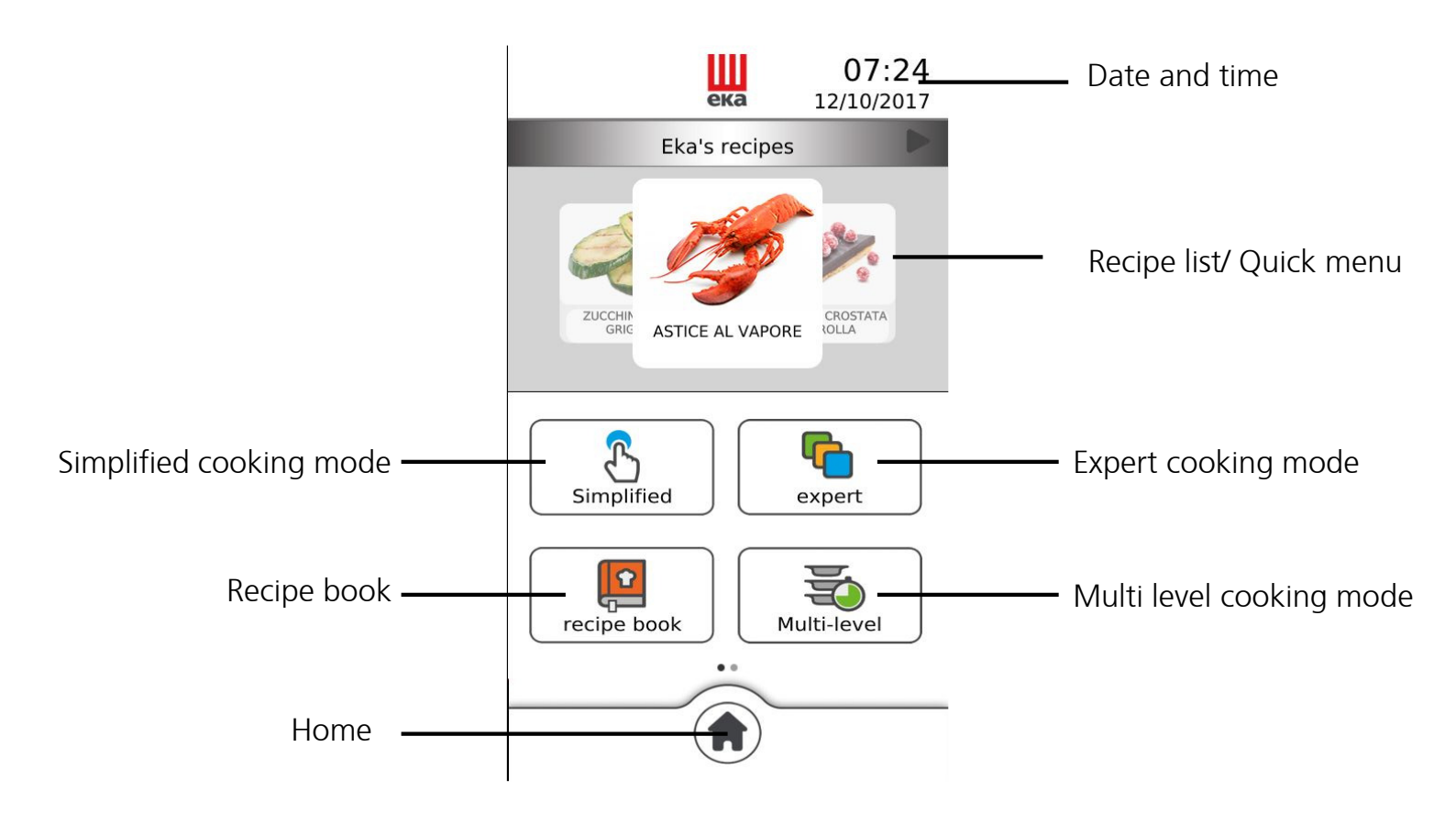

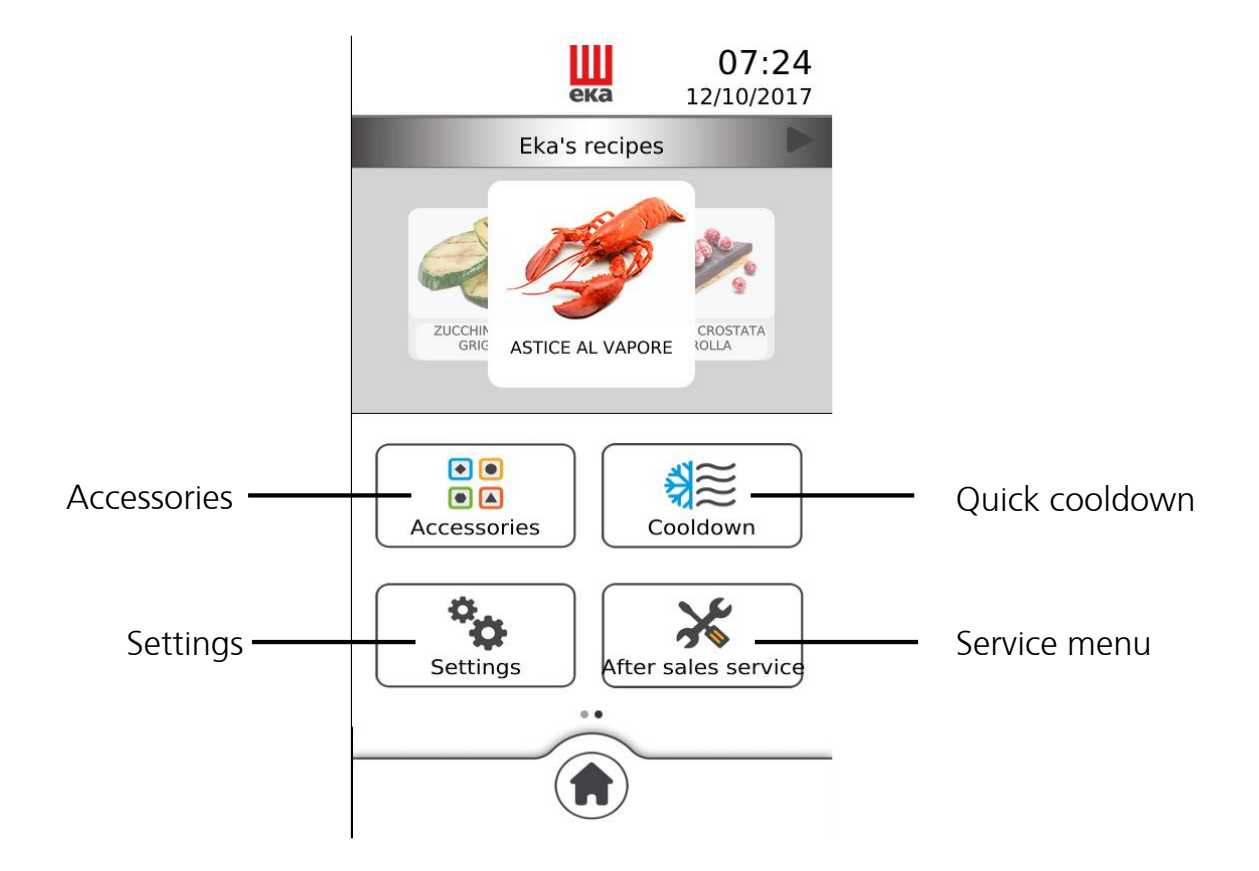

#### Using the Touch Screen display

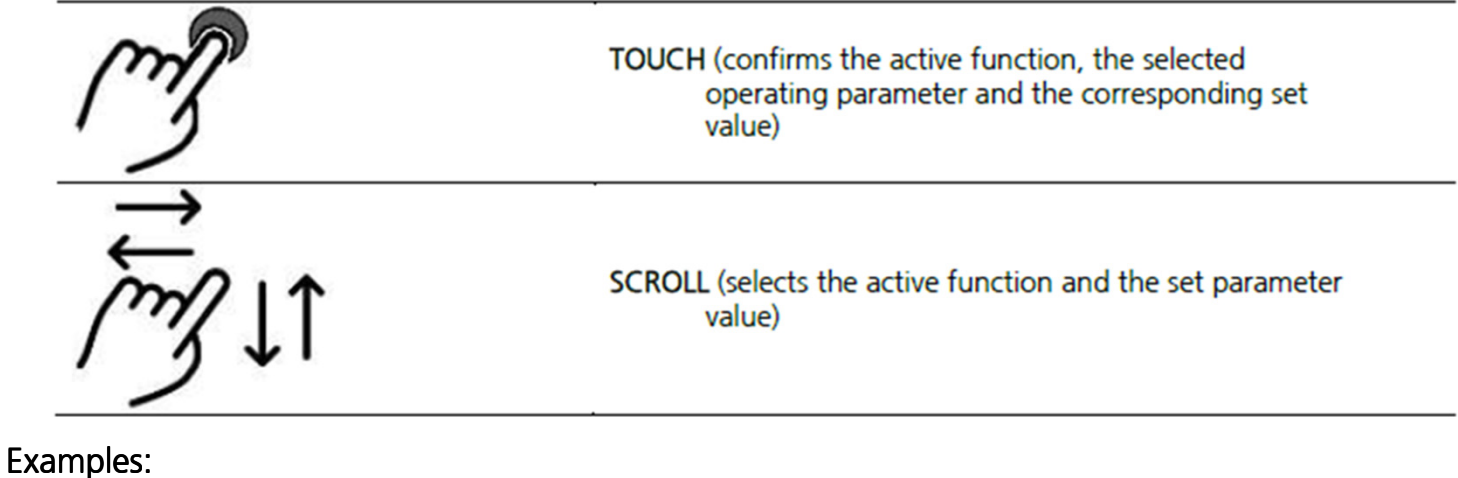

ека ека 07:24 07:24 12/10/2017 12/10/2017 Eka's recipes Eka's recipes ZUCCHIN CROSTATA ROLLA ZUCCHIN CROSTATA ROLLA ASTICE AL VAPORE ASTICE AL VAPORE • Simplified P • Accessories Cooldown expert • ¥ X Settings After sales service Multi-level recipe book . . ека 08:36 ека 07:25  $\equiv$ 12/10/2017 12/10/2017 Eka's recipes Language Select a language Nederlands ZUCCHIN CROSTATA ROLLA ASTICE AL VAPORE Italiano ~ Español English Chef's recipes Dansk Français Português (Brasil) A  $\checkmark$  $\triangleleft$  $\triangleleft$ 

#### Using the knob

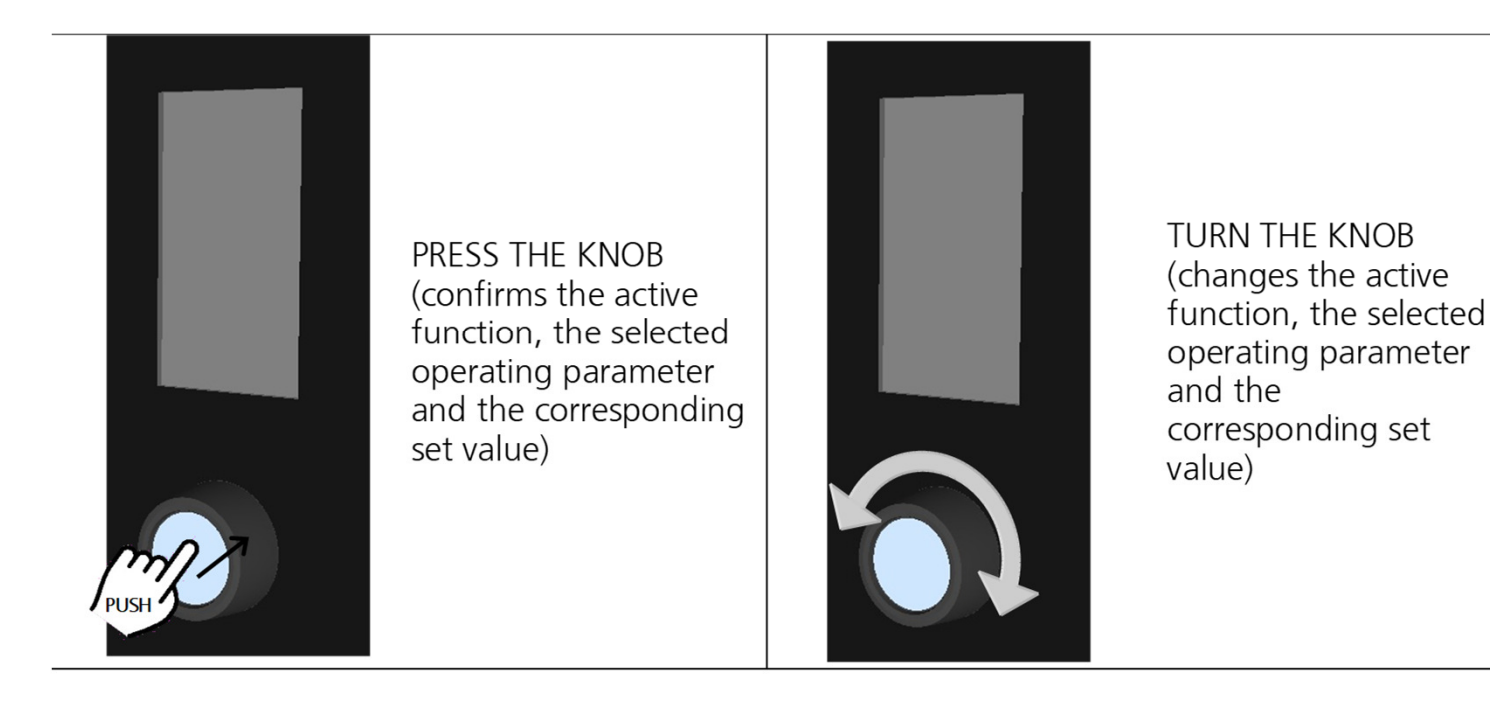

#### Examples:

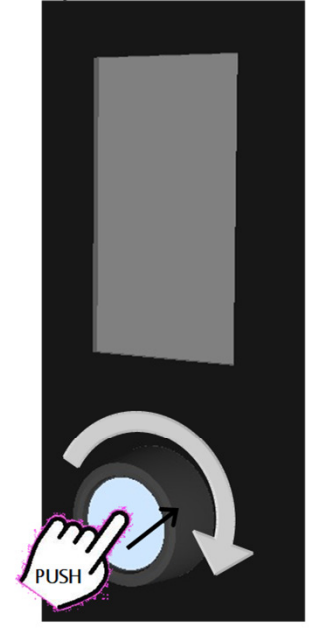

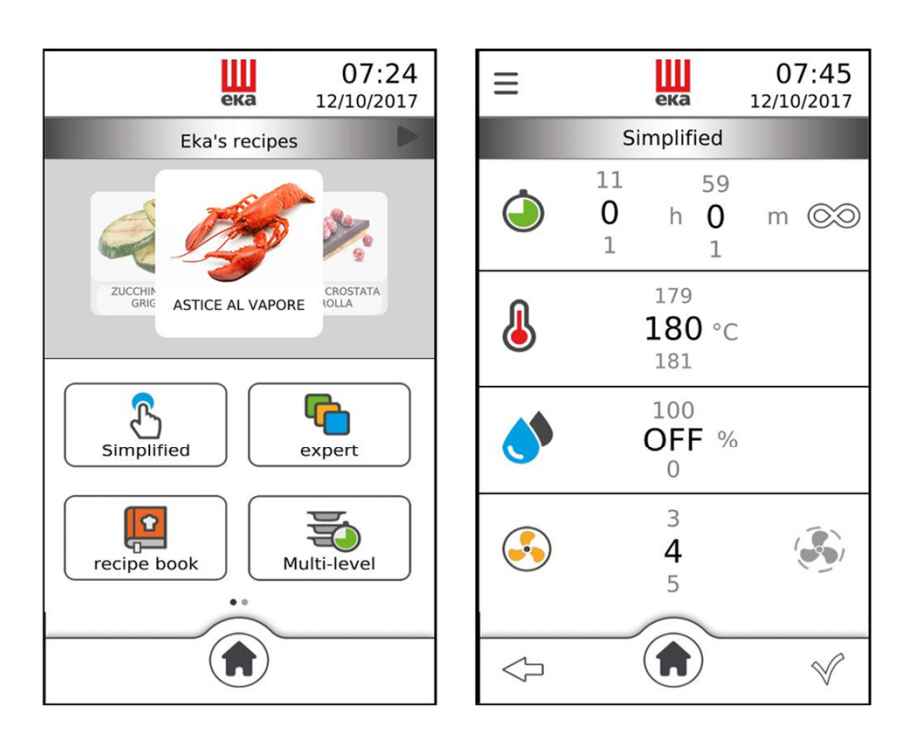

By turning the knob clockwise, you can select the various active functions and the values of the operating parameters in sequence. Pressing the knob again confirms the active function and the value of the operating parameter.

| $\checkmark$      | CONFIRM                                                                     | Confirms the set operating parameter                                             |
|-------------------|-----------------------------------------------------------------------------|----------------------------------------------------------------------------------|
|                   | START                                                                       | Starts the cooking cycle                                                         |
| ×                 | STOP                                                                        | Stops the cooking cycle                                                          |
| $\langle \rangle$ | ВАСК                                                                        | Goes back to the previous screen                                                 |
|                   | HOME                                                                        | Goes back to the main screen                                                     |
|                   | ADDITIONAL FUNCTIONS                                                        | Accesses the additional functions                                                |
|                   | ON                                                                          | Activates the indicated function                                                 |
|                   | OFF                                                                         | Deactivates the indicated function                                               |
| ÷                 | ADD                                                                         | Adds a baking level when using the<br>"Multilevel" function/add cooking<br>steps |
| Ŵ                 | DELETE                                                                      | Deletes the unwanted data inside the selected function                           |
| • •               | "BROWSE" THE VARIOUS<br>MENUS/NAVIGATE BETWEEN THE<br>VARIOUS MENUS/WINDOWS | "Browse" the data of the various menus + ADD COOKING STEPS                       |
| 2                 | RECIPE NOT SAVED IN THE RECIPE<br>BOOK                                      | The set recipe is not saved in the recipe book                                   |
|                   | RECIPE SAVED IN THE RECIPE BOOK                                             | The set recipe is saved in the recipe book                                       |
|                   | RECEPTIVE MENU                                                              | The recipe list is sorted by type                                                |
| Û                 | ADDITIONAL INFORMATION                                                      | Displays additional information (if any)                                         |
| STOP              | STOP "COOLING" or "WASHING"                                                 | The "COOLING"/"WASHING"<br>function stops                                        |

|     | COOKING TIME              | from 1 minute to 11 hours and 59 minutes<br>or INFINITE<br>( $\odot$ = OFF $\odot$ = ON) |
|-----|---------------------------|------------------------------------------------------------------------------------------|
|     | COOKING TEMPERATURE       | from 30°C to 270°C                                                                       |
|     | CORE TEMPERATURE          | from 0 to 100°C (only in "Expert Mode")                                                  |
| ΔT  | ∆T TEMPERATURE            | from 0 to 100°C (only in "Expert Mode")                                                  |
|     | HUMIDITY                  | from 0 to 100% with 10% step or OFF                                                      |
|     | FAN SPEED                 | from 1 to 5                                                                              |
|     | SEMI<br>STATIC            | from 1 to 5                                                                              |
|     | MANUAL HUMIDIFICATION KEY | Humidification always active                                                             |
| (K) | MANUAL DRYING KEY         | Drying always active                                                                     |

#### <u>INSIGHTS</u>

#### "SEMI-STATIC" MODE

"Semi-static" baking is a mode that allows motors to be activated only when the heating elements are operating

#### The mode is activated by touching the "Symbol on the display.

The fans are activated in order to distribute the heat generated by the heating elements and make the temperature inside the cooking chamber even.

In this way static oven operation is reproduced.

#### HUMIDIFICATION / DRYING OPERATION

Using the algorithms, the oven is able to detect the actual percentage of humidity/steam in the cooking chamber. This independently activates drying or humidification. If, for example, there is 80% of humidity in the cooking chamber and a value of 20% is set on the display, the oven automatically detects that the humidity present is greater than that set and so independently activates the drying system; otherwise, if a higher value of humidity compared to that detected in the cooking chamber is set on the display, the oven independently

|     |             | The <b>"PRE-HEATING"</b> function can be enabled or disabled<br>by the user: when enabled, there is an automatic increase |
|-----|-------------|----------------------------------------------------------------------------------------------------|
|     |             | of 40°C of the set cooking temperature.                                                                                   |
|     |             | If, for example, a temperature of 180°C is set ("Phase 1"),                                                               |
|     |             | the <b>"PRE-HEATING"</b> function will allow reaching the                                                                 |
|     |             | temperature of 220°C inside the cooking chamber. A                                                                        |
| -   | PRE-HEATING | buzzer warns that this temperature has been reached and                                                                   |
|     |             | the display shows the following message: " <b>PRE-HEATING</b>                                                             |
|     |             | OK OPEN THE DOOR". The temperature is maintained until                                                                    |
|     |             | the door is opened.                                                                                                    |
|     |             | Open the door, put the food in the oven, close the door:                                                                  |
|     |             | the cooking cycle starts automatically.                                                                                   |
|     |             | The "PRE-HEATING" function cannot be used together                                                                        |
|     |             | with the delayed start                                                                                                    |
|     |             | The pre-heating temperature cannot exceed 270°C.                                                                          |
|     |             | The "MAINTENANCE" function can be enabled or disabled                                                                     |
|     | MAINTENANCE | by the user; when enabled in the cooking program, it                                                                      |
| 111 |             | becomes operational in the last step of the program and it                                                                |
|     |             | consists in maintaining the temperature inside the cooking                                                                |
|     |             | chamber at 80°C. This function is used to keep food warm                                                                  |
|     |             | when the door is opened                                                                                                   |
|     |             | The <b>"POSTPONE"</b> function can be enabled by the user in                                                              |
|     |             | the cooking program: when enabled it allows a "delayed"                                                                   |
|     | POSTPONE    | start of the cooking cycle: useful for products that must be                                                              |
|     |             | allowed to rise before being cooked.                                                                                      |
|     |             | The "delayed" start can be preset for a time between 1                                                                    |
|     |             | minute and 11h and 59'. During this time only the cooking                                                                 |
|     |             | chamber lighting is active.                                                                                               |
|     |             | This function cannot be enabled together with "pre-                                                                       |
|     |             | heating".                                                                                                    |

"HOME" screen

The "Home" screen appears once the first switch-on procedure is completed.

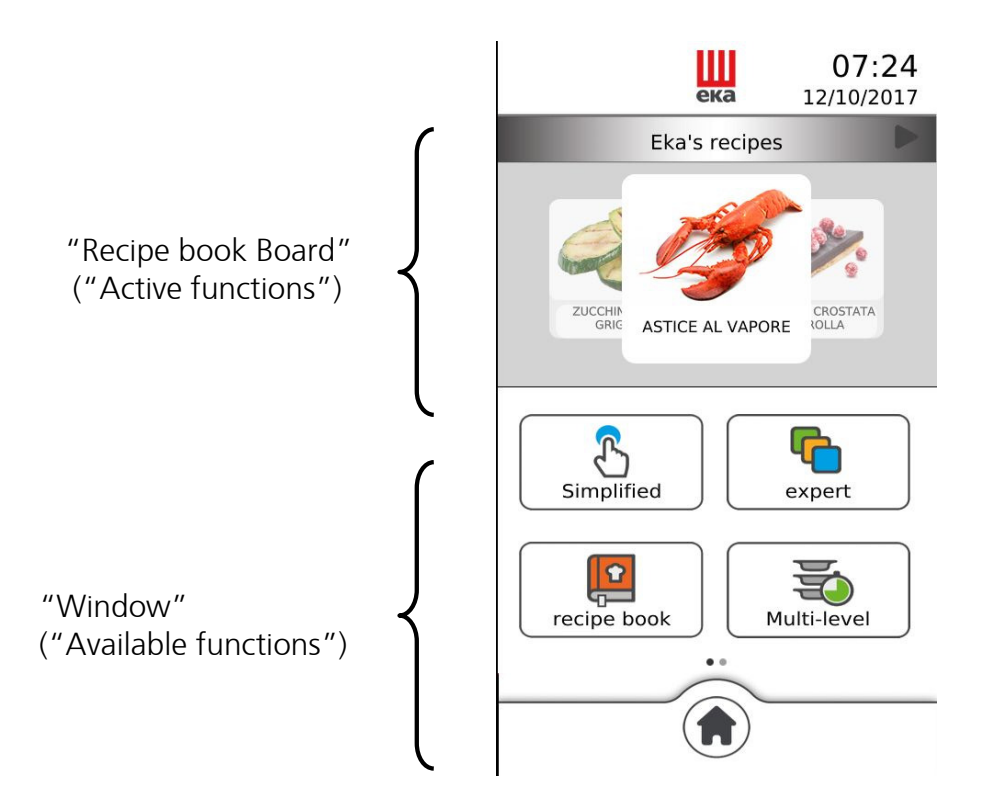

The "active functions" are those used by the oven.

The "available functions" are those that can be potentially used by the oven for its operation.

And they are:

SIMPLIFIED MODE EXPERT MODE RECIPE BOOK MULTI LEVEL ACCESSORIES COOLIDOWN SETTINGS TECHNICAL SERVICE

The "Home" screen can be activated whenever the " $(\uparrow)$ " symbol is touched.

53

## COOKING PROGRAM SETTINGS

Pressing SIMPLIFIED or EXPERT the oven get ready for the «COOKING MODE», so it's possible to scroll between the parameters to set up the cooking program.

Pressing the button indicated in the side picture, preheating and holding options can be set. Press *confirm* to go back to settings and *confirm* again to see the recap screen.

This is the recap screen, there are all the parameters that has been set before. Press *confirm* to start the cooking

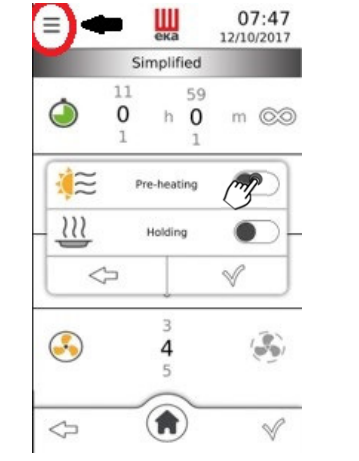

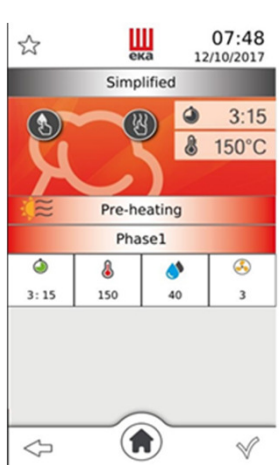

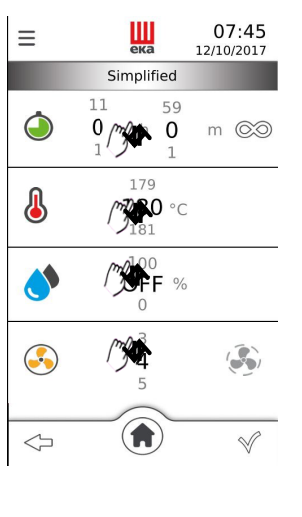

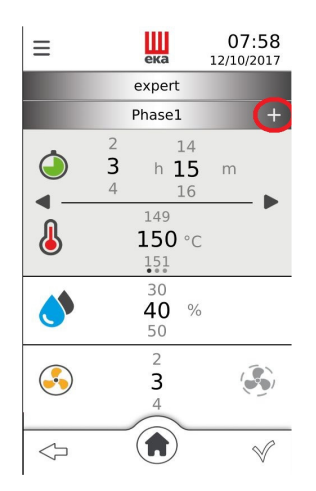

In EXPERT mode it's possible to set multi-phases cooking, pressing the «+» on the right. The oven supports up to 10 phases in the same cooking program.

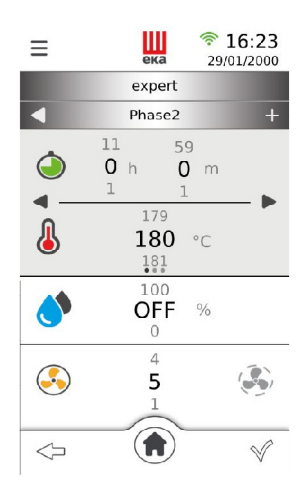

| ≡          | ека                         | 07:58<br>12/10/2017 |
|------------|-----------------------------|---------------------|
|            | expert                      |                     |
|            | Phase1                      | +                   |
| 2 3 4      | 14<br>h <b>15</b><br>16     | m                   |
| 8 +        | 149<br><b>150</b> °C<br>151 |                     |
|            | 30<br><b>40</b> %<br>50     |                     |
| 3          | 2<br>3<br>4                 |                     |
| $\Diamond$ |                             | V                   |

Scrolling on the left, it's possible use and set the core probe instead of the time. It's necessary to connect the core probe from the beginning, even if the setting is later than the first phase.

| ≡          | ека                         | 08:09<br>12/10/2017 |
|------------|-----------------------------|---------------------|
|            | expert                      |                     |
|            | Phase1                      |                     |
| •          | 49<br><b>50</b> °C<br>51    |                     |
| 8          | 149<br><b>150</b> °C<br>151 |                     |
| <          | 30<br><b>40</b> %<br>50     |                     |
| 3          | 2<br>3<br>4                 | <b>()</b>           |
| $\Diamond$ |                             | Ŵ                   |

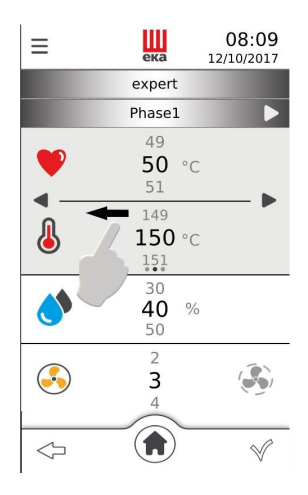

Scrolling again, there is the «Delta T» cooking option, where the oven increase the chamber temperature accordantly with the difference to the food core temperature.

| ≡               | <b>ш</b> 🛜<br>ека 29/    | 16:23<br>01/2000 |
|-----------------|--------------------------|------------------|
|                 | expert                   |                  |
|                 | Phase1                   | +                |
| ۲               | 61<br><b>62</b> °C<br>63 |                  |
| ▲T              | 29<br><b>30</b> °C<br>31 |                  |
| ٢               | 100<br>OFF %             |                  |
| 3               | 4<br>5<br>1              | ٢                |
| $\triangleleft$ |                          | V                |

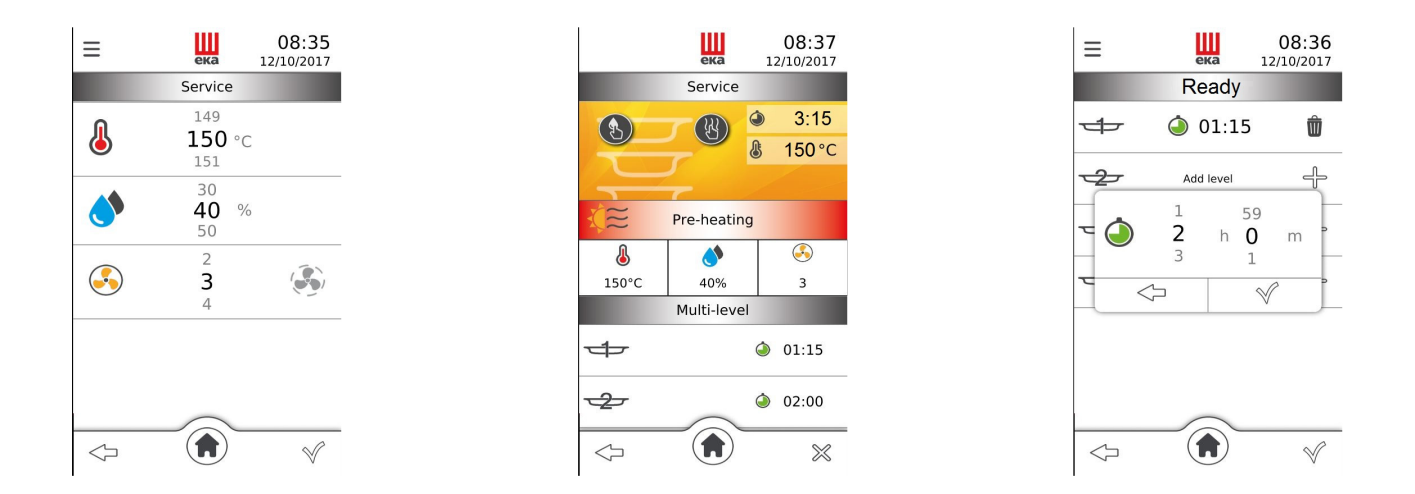

In the «MULTILEVEL» mode, the time will be set after the recap, so there will be as many timers as the oven trays with the same cooking settings.

#### MANUAL HUMIDIFICATION AND DRYING

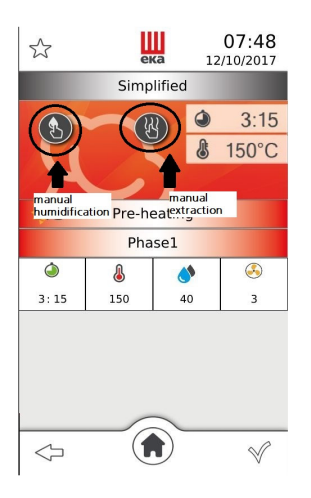

During the cooking process the set parameters can be bypassed by using the two buttons highlighted in the figure above.

Using the manual humidification and drying the encoder that control the cooking chamber conditions is disabled.

They are not timed buttons, the oven works with «manual settings» until the button is pressed again.

Pressing the one on the left it will start the «continuous humidification», this means that the humidification valve will always remain open.

Pressing the one on the right it will start the «forced extraction», a little fan will continuously push out humidity from the cooking chamber and from the food.

#### HOW TO CORRECTLY SET THE HUMIDIFICATION PARAMETERS

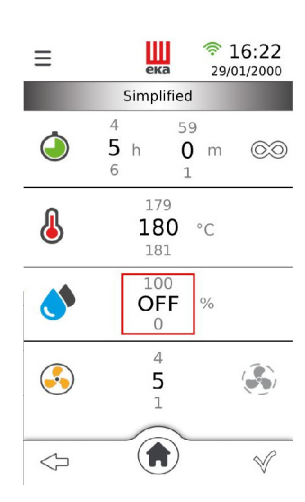

Setting the humidification to «OFF» means that there will be no entry or exit of steam from the cooking chamber. The oven will cook the dish using the moisture naturally present in the food.

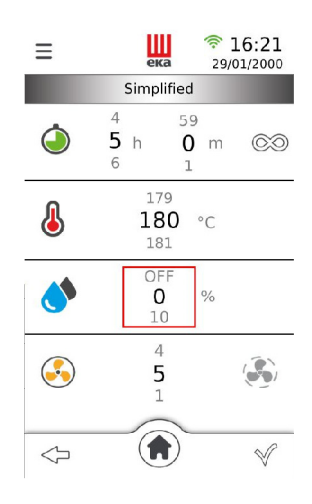

Setting the humidification to «0%» means that the *DRYLOGIC* is on, so all the steam will be forced out, until the cookig chamber is completely dry.

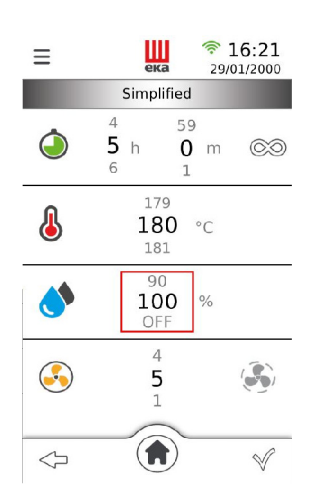

Setting the humidification to «100%» means that the *HUMILOGIC* is on, so the cooking chamber will be full of steam.

Setting the humidification from «10%» to «90%» means that the *AIRFLOWLOGIC* is active and it constantly calculate the real percentage of humidity in the cooking chamber, increasing or decreasing it according to the percentage set.

#### BLACK MASK CONTROL PANEL

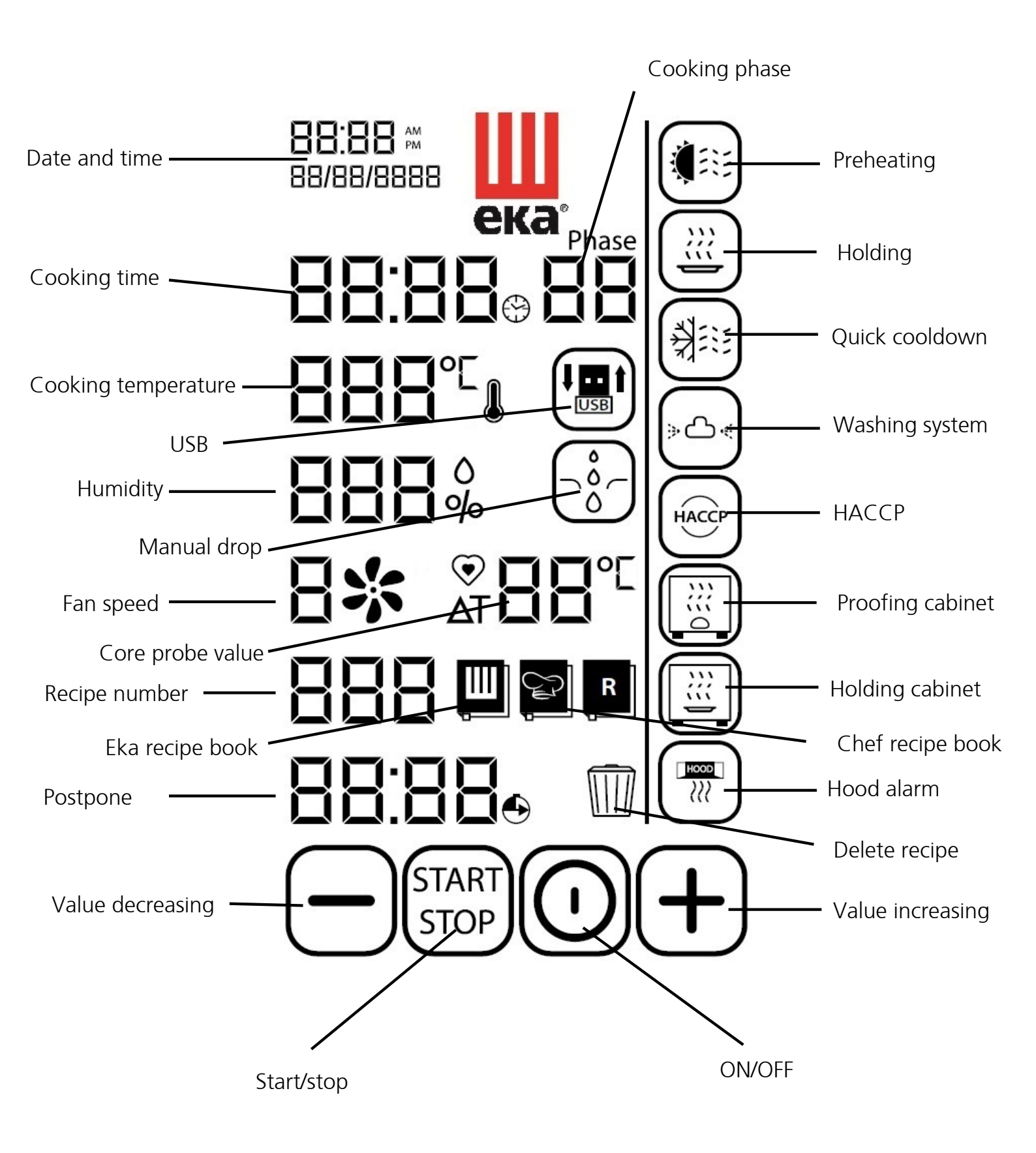

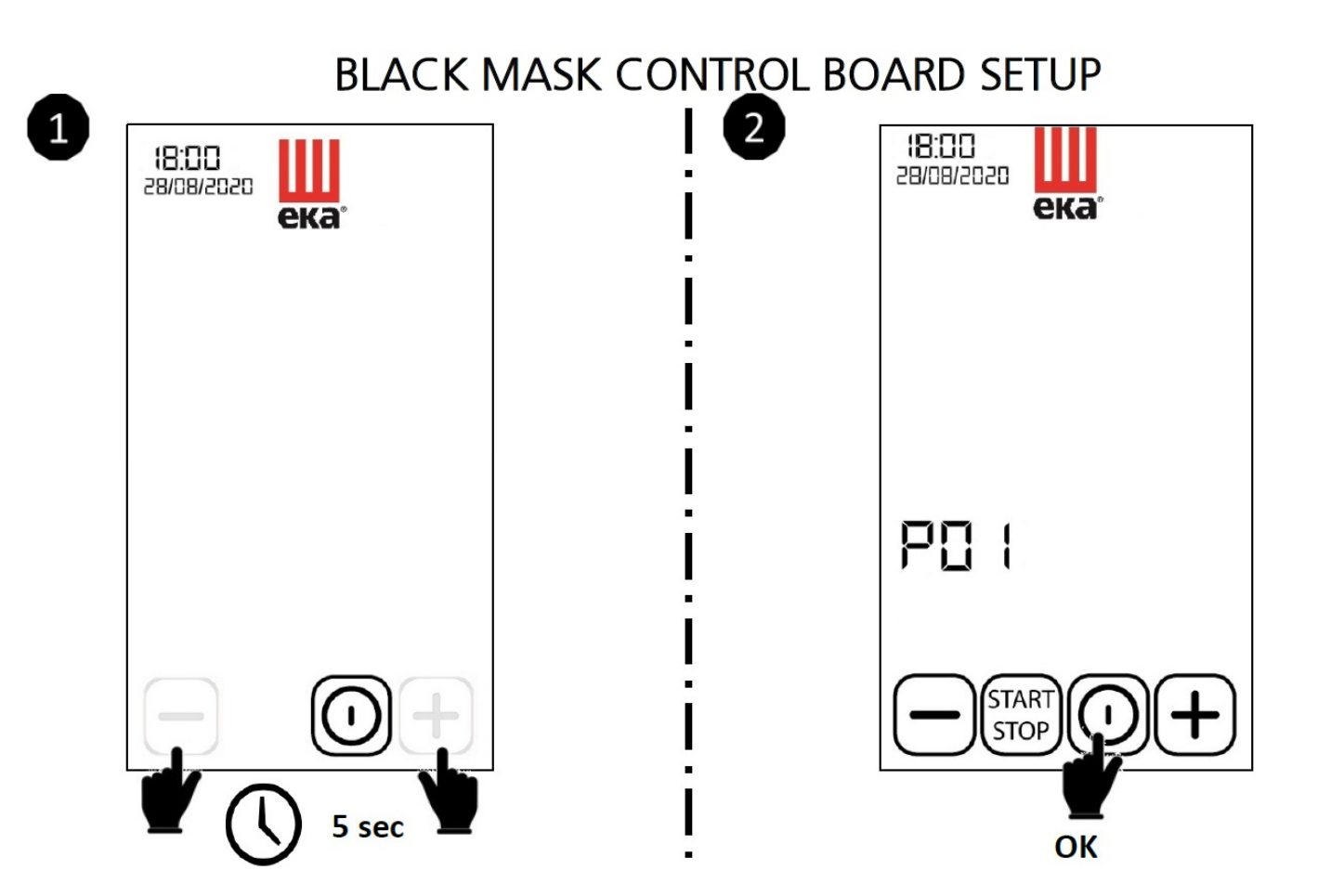

SET MODEL

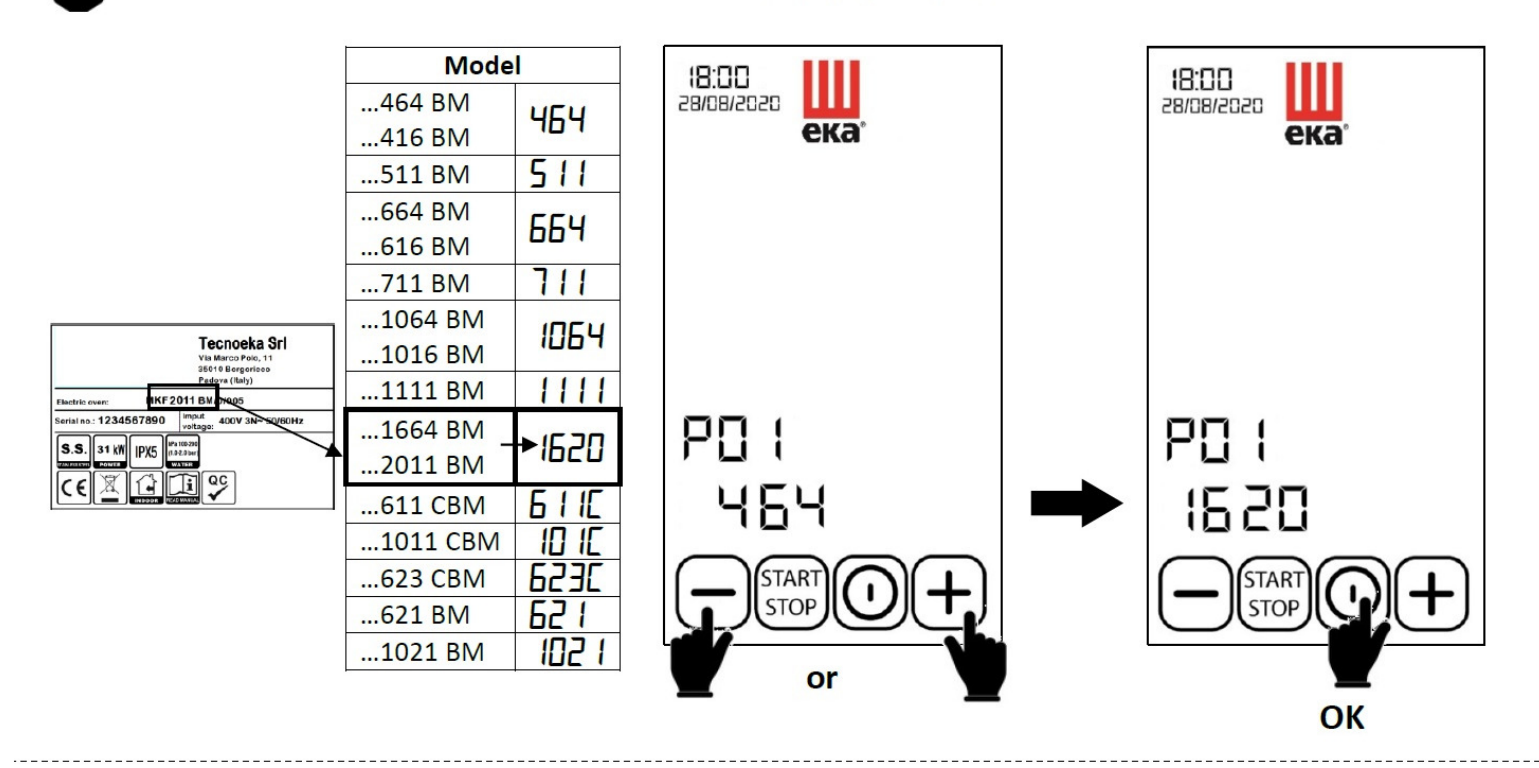

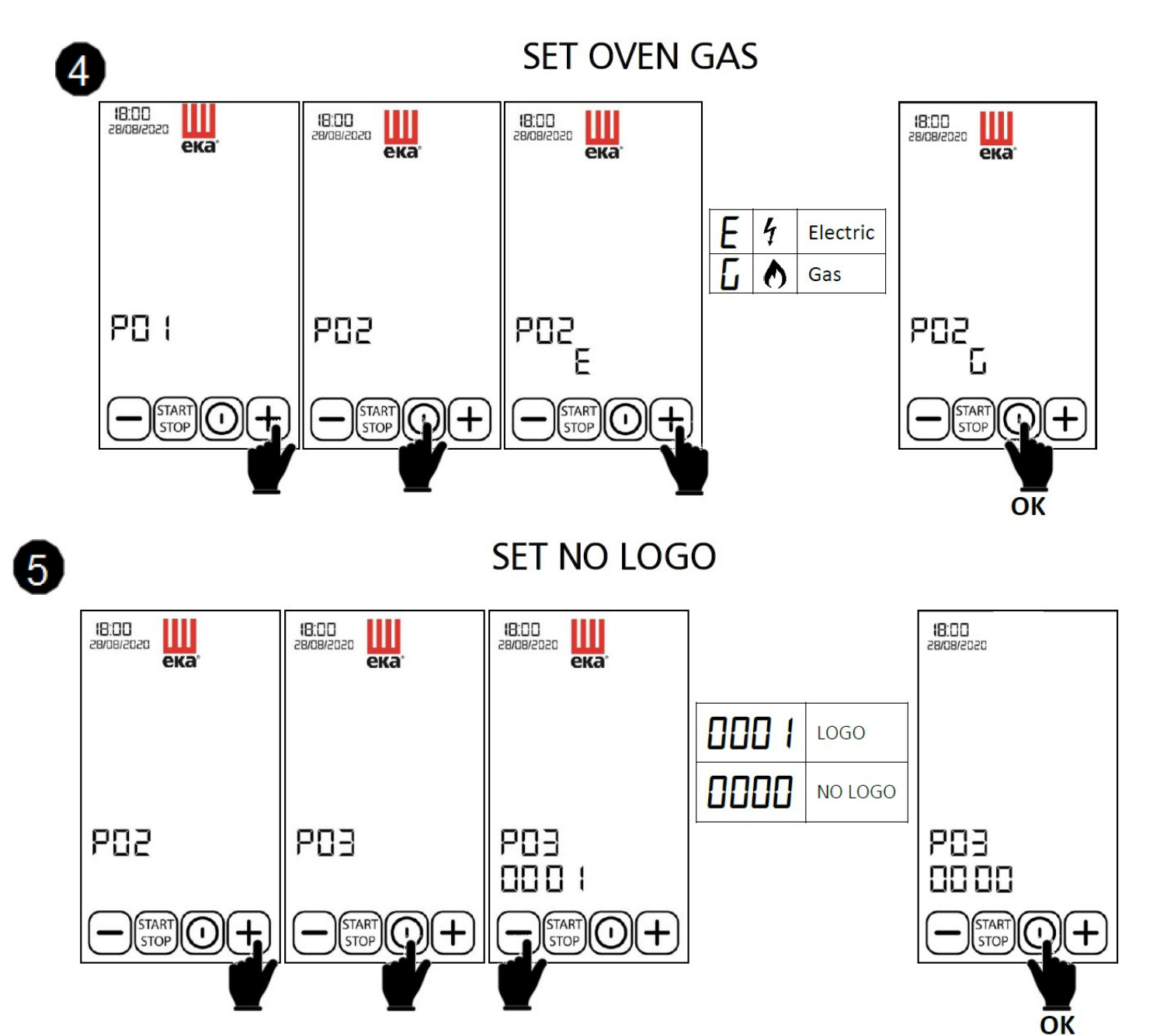

SET MKTPL Fat collection kit

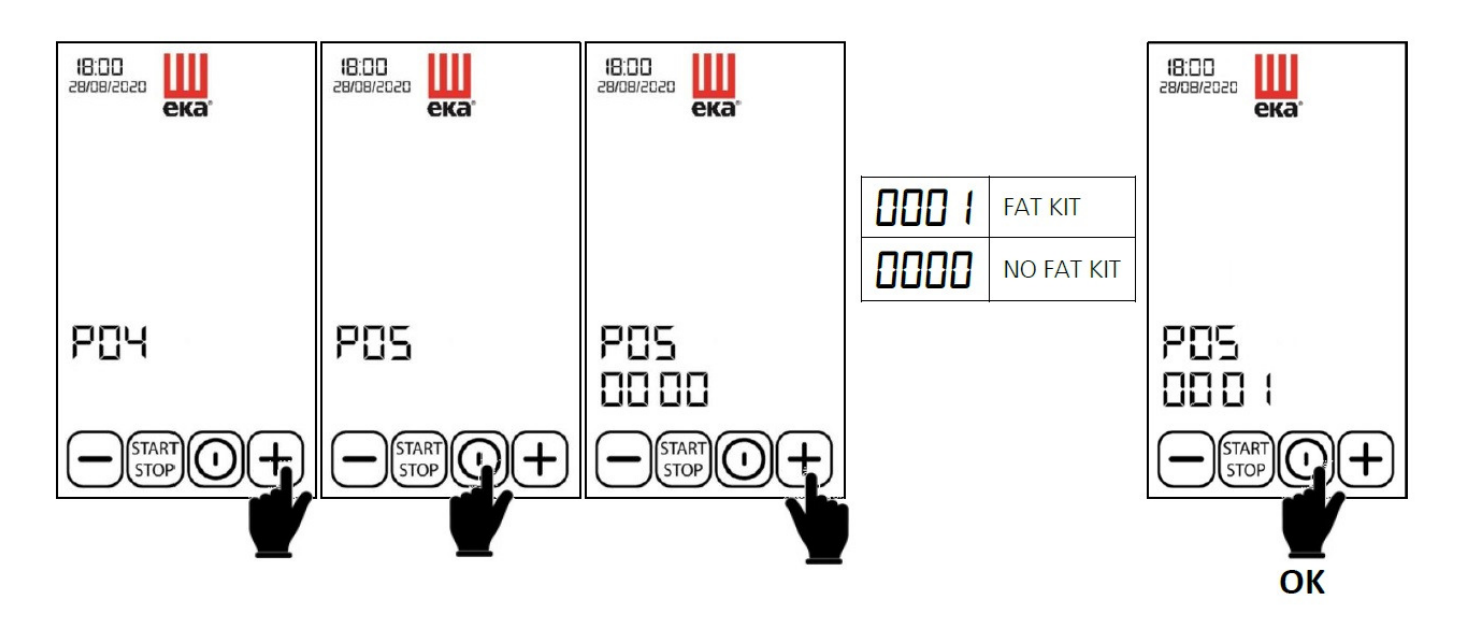

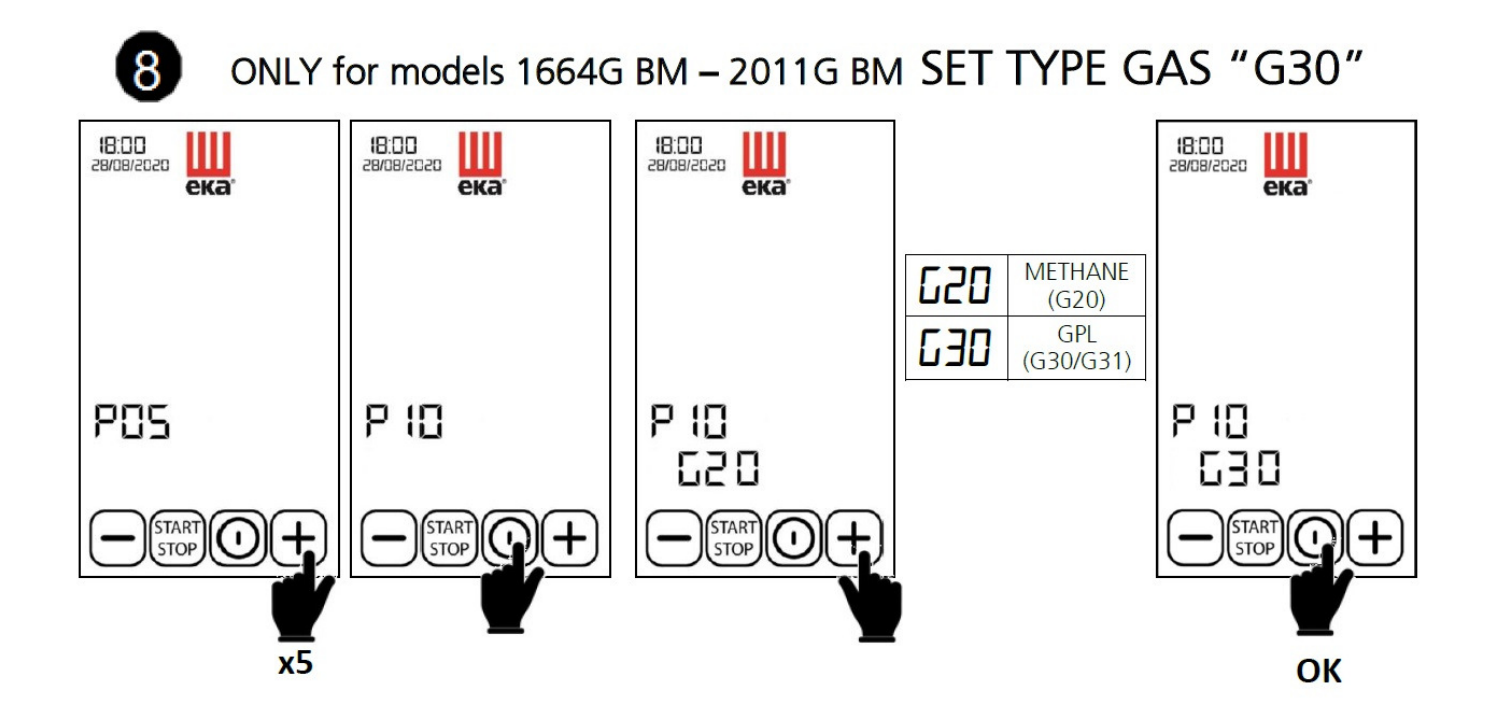

EXIT

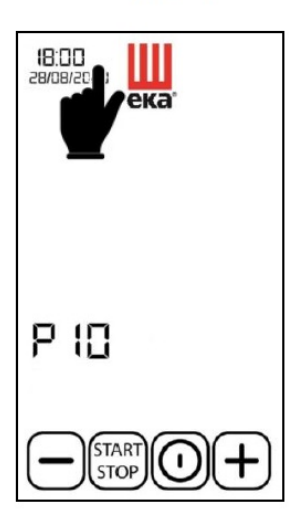

#### ACCESSORIES AVAILABLE FOR GASTRONOMY OVENS

Accessories available for cooking lines are:

- Holding cabinets (for BM and TS lines)
- Condensation hoods (just for elettrical models) controlled by the oven (BM e TS)
- Tables and trolleys

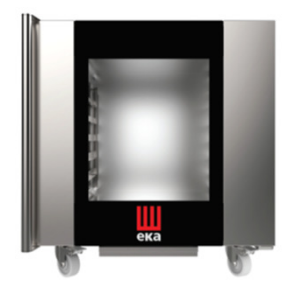

MKM1211 It fits all the models from the 5 trays to the 11 trays.

The holding cabinet is available just for BM and TS lines because is controlled by the oven.

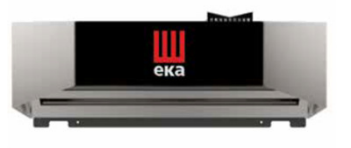

MKKC5 It fits the 5 trays models. For the SMART line the hood is MKKC5S

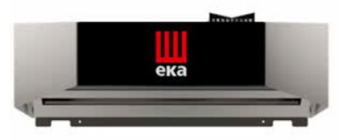

MKKC711 It fits the 7 and 11 trays models. For the SMART line the hood is MKKC711S

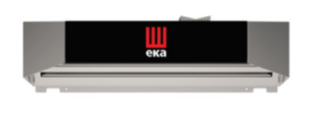

MKKC1620 It fits the 16 and 20 trays models. For the SMART line the hood is MKKC1620S

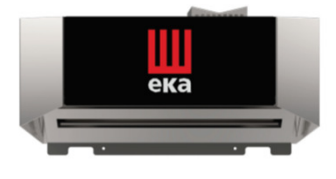

MKKC623C It fits the 6 trays 2/3GN compact models.

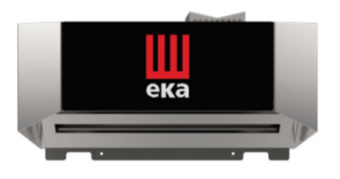

MKKC610C It fits the 6 and 10 trays compact models.

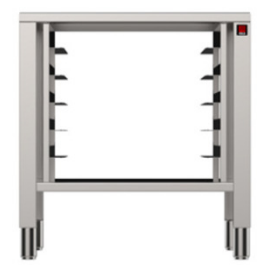

#### MKTS 11 Fixed table with supports for ovens 5 - 7- 11 trays, for MKF 511 with kit for overlapping ovens with tray supports MKSST 511; for MKF 711 with kit for overlapping ovens MKST 711; for MKF 1111 with kit for overlapping ovens MKS 11

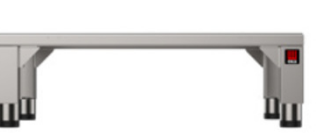

#### MKT 11 D

Fixed table for ovens 5 - 7- 11 trays (for overlapping ovens), for MKF 511 with kit for overlapping ovens with tray supports MKSST 511; for MKF 711 with kit for overlapping ovens MKS 11; for MKF 1111 with kit for overlapping ovens MKS 11

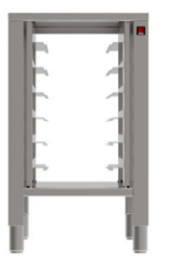

#### MKTS 623 C

Fixed table with supports, for MKF 623 C with kit for overlapping ovens with tray supports MKSST 623 C

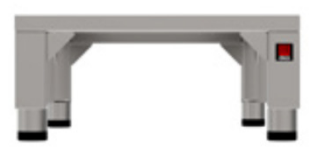

#### MKT 623 D C

Fixed table (for overlapping ovens), for MKF 623 C with kit for overlapping ovens MKS 623 C

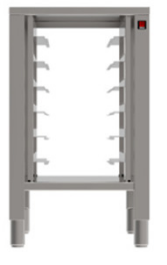

#### **MKTS 11 C**

Fixed table with supports for compact ovens 6 - 10 trays, for MKF 611 C with kit for overlapping ovens with tray supports MKSST 611 C; for MKF 1011 C with kit for overlapping ovens MKS 11 C

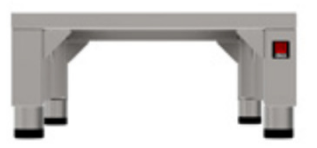

MKT 11 D C Fixed table for compact ovens 6 trays (for overlapping ovens), for MKF 611 C with kit for overlapping ovens with tray supports MKSST 611 C

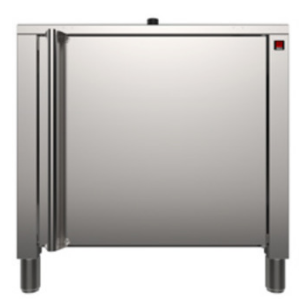

#### MKTPL

Closet with kit for fat collection and 2 tanks included 10 lt for mod: MKF 711 BM, MKF 711 TS, MKF 1111 BM, MKF 1111 TS (with fat drain)

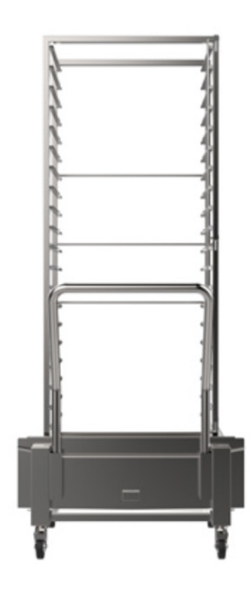

**EKCR 20 TC** Pull-out trolley with removable handle and braked wheels, for 20 trays ovens

#### ACCESSORIES AVAILABLE FOR BAKERY&PASTRY OVENS

Accessories available for bakery&pastry lines are:

- Proofers
- Condensation hoods (just for elettrical models) controlled by the oven (BM e TS)
- Tables and trolleys

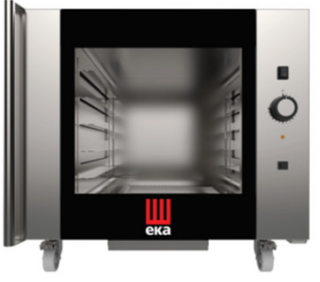

MKLM1064S

Electric proofer for 4, 6 and 10 trays ovens S and 1 tray DECK oven

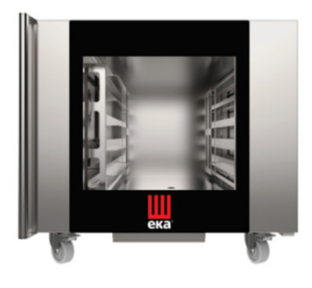

#### MKLM1064

Electric proofer and holding cabinet for 4, 6 and 10 trays BM and TS ovens, controlled by the oven

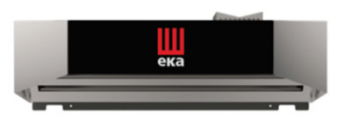

MKKC4 It fits the 4 trays models. For the SMART line the hood is MKKC4S

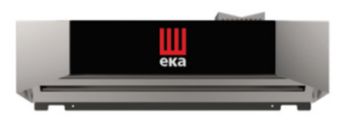

MKKC610 It fits the 6 and 10 trays models. For the SMART line the hood is MKKC610S

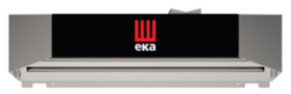

#### MKKC1620

It fits the 16 trays models. For the SMART line the hood is MKKC1620S

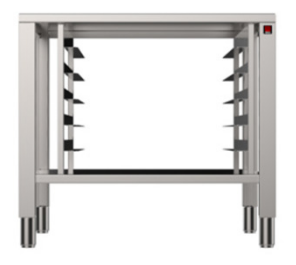

#### MKTS 64

Fixed table with supports, for ovens 4 - 6- 10 trays and 1 tray DECK oven for MKF 464 with kit for overlapping ovens with tray supports MKSST 464; for MKF 664 with kit for overlapping oven MKST 664; for MKF 1064 with kit for overlapping ovens MKS 64; for MKF D1T with kit for overlapping ovens MKS 64

#### MKT 64 D

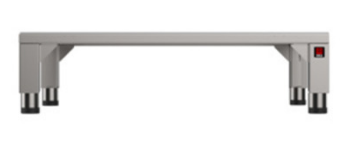

Fixed table, for ovens 4 - 6- 10 trays (for overlapping ovens), for MKF 464 with kit for overlapping ovens with tray supports MKSST 464; for MKF 664 and MKF 621 with kit for overlapping oven MKS 64; for MKF 1064 and MKF 1021 with kit for overlapping oven MKS 64

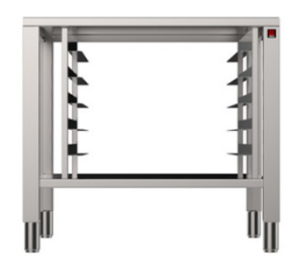

MKTSD 2T

Fixed table with supports, for MKF D2T with kit for overlapping oven MKS 64

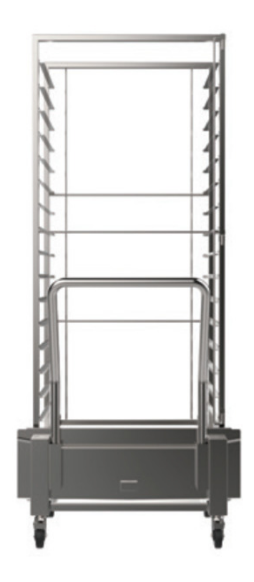

EKCR 16 TC Pull-out trolley with removable handle and braked wheels, for 16 trays ovens

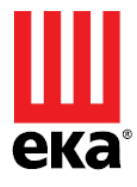

#### Tecnoeka srl

via Marco Polo, 11 - 35010 Borgoricco, Padova - Italy Tel. +39.049.5791479 - Tel. +39.049.9300344 - Fax +39.049.5794387 email

info@tecnoeka.com - tecnoekasrl@pec.it

#### Tecnoeka Iberica S.L.

Cambrils a Reus TV 3141, Km 5,7 43206 Reus (Tarragona) España Tel. +34 977 900 198 administracion@tecnoeka.com

#### Tecnoeka Inc.

3385 Denver Drive 28037 Denver, North Carolina USA Tel. +1 704 924-0307 info.usa@tecnoeka.com

> web site tecnoeka.com

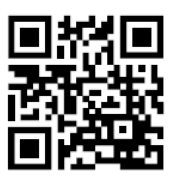

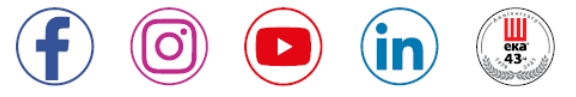

#### Tecnoeka Asia Sdn. Bhd.

No. 32-1, Jalan Puteri 1/2 Bandar Puteri 47100 Puchong Selangor, Malaysia Tel. +60 124713100 info.tecnoekaasia@tecnoeka.com

202